# **Renalware User Guide**

Version History:

• Version 1.0.0 (02-Mar-2025)

Renalware<sup>™</sup> is a registered trademark. Contents Copyright (C) 2025 Airslie Ltd. <u>contact@airslie.com</u>.

- Renalware User Guide
  - User Functions
    - Registration & Passwords
      - New User Registration
      - Update Profile
      - Forgotten Password
      - Password Resets
    - User Dashboard
      - User's Letters
      - User's "Bookmarks"
      - Renalware Messaging
      - CC'ed Letters
      - Renalware "Snippets"
  - Navigation and Searching
    - Main Menu
    - "Left gutter"
    - Quick Patient Search
    - Worryboard Patients
    - Directory
  - Patient Functions
    - Clinical Summary
    - Problems List
    - Prescriptions
      - Filtering Prescriptions
      - Adding Prescriptions
    - Patient Letters, Events, and Consults
    - Clinical Profile
  - Letters Module
    - Letter Creation
    - Clinic Visit Letters
    - Letters for Printing
    - Electronic Letter Transmission
  - Renal Modules
    - Renal Profile Screen
    - Haemodialysis (HD)
      - Finding HD patients
      - Enabling an HD Profile
      - HD Summary
      - HD Profile
      - HD Access

- Entering HD Sessions
- Latest HD Sessions
- Recording HD Administered Drugs
- Transplant
  - Transplant Overview
  - Locating Transplant Patients
  - Transplant Recipient Summary Screen
  - Recipient's Workup
  - Recipient Operation
  - Follow-Up
  - Live Donor Workup
- Peritoneal Dialysis (PD)
  - PD Regime data
  - PD Peritonitis and Exit Site Infections
  - PD Assessment and PD Training
  - PET and Adequacy
- Access Summary
- Advanced Kidney Care Clinic (AKCC)

## **1. User Functions**

### 1.1. Registration & Passwords

### 1.1.1. New User Registration

If you have not used Renalware previously and are not registered as a User, you need to create an account. Click on the Sign Up link on the login screen. All fields need to be completed. Best to make your user name the same as your Windows login. Your email address should be your work email (NHS.NET) and this is required for Password reset if you forget your password.

Once you have completed the fields, Save and your account will be created. An Administration user will then be able to activate your account and set your level of access (e.g. Read Only, Clinical, Prescriber etc).

### 1.1.2. Update Profile

Once you can access your account, you can update your Profile at any time. You access this via your Username at the top of any screen and scroll down to Update Profile.

### 1.1.3. Forgotten Password

If you forget your password, you can click on the Forgotten Your Password? link on the Login screen and you will be sent an email enabling password reset for your account.

### 1.1.4. Password Resets

Per National Cyber-Security Centre guidelines, Renalware does not enforce regular password resets. At each login and on the User dashboard it displays the date and time of the last Log In by the user.

### 1.2. User Dashboard

Whenever you login to Renalware, the system will display your own Dashboard. This lists outstanding letters, bookmarked patients, any patient messages sent to you by other users and any Renalware letters which have been electronically copied to you.

| ashboa          | ard                     |                  |              |                   |         |        |               |                          |                         |              | You last | signed in at 10:2 | 23 on 24-Fe | eb-20  |
|-----------------|-------------------------|------------------|--------------|-------------------|---------|--------|---------------|--------------------------|-------------------------|--------------|----------|-------------------|-------------|--------|
| ottore ir       | prograss                |                  |              |                   |         |        |               |                          |                         |              |          |                   |             |        |
| Letters II      | i piogress              |                  |              |                   |         |        |               |                          |                         |              |          |                   |             |        |
| State           | Date                    | Author           | Patier       | it                |         |        | Description   |                          |                         |              |          |                   |             | -      |
| Pending R       | eview 15-Feb-2025 14:51 | Cairns, Hugh     | SHUL         | LICK, Herby (941  | 79455   | 13)    | (KCH) Haemor  | dialysis Clinic - Dr Hug | gh Gairns               |              |          | loggle            | Preview     | Edit   |
| Pending R       | eview 17-Feb-2025 11:38 | Cairns, Hugh     | MOM          | POINT, Sue-elle ( | 305204  | 15679) | (KCH) Haemor  | dialysis Clinic - Dr Hug | gh Caims                |              |          | loggle            | Preview     | Edit   |
| Pending R       | eview 23-Feb-2025 18:50 | Cairns, Hugh     | BREIT        | HAUPT, Orsola (   | 355494  | 16850) | (KCH) Transpl | ant Clinic - Prof I Maci | dougall / Dr S Shah / D | Ir C Shaw    |          | loggle            | Preview     | Edit   |
| Jookmar         | rked Patients           |                  |              |                   |         |        |               |                          |                         |              |          |                   | Vie         | ew Al  |
| Patient         |                         | NHS Number       | Hosp No      | DOB               | Age     | Sex    | Modality      | Notes                    |                         |              | Tags     | Bookmarked        |             |        |
| HOST, Way       | ylan (Mr)               | 679 234 6659     | KCH: A020243 | 10-Apr-1946       | 78      | м      | Transplant    | For demo                 |                         |              |          | 27-Oct-2022       | Edit Rer    | nove   |
| ROSTEL,         | Tersina                 | 222 928 6633     | KCH: A029485 | 31-Jul-1968       | 56      | F      | PD            | PD Demo                  |                         |              |          | 28-Oct-2022       | Edit   Rer  | nove   |
| BREITHAU        | IPT, Orsola             | 355 494 6850     | KCH: A000487 | 03-Apr-1965       | 59      | F      | Transplant    | Transplant patient for   | demo                    |              |          | 11-Jan-2024       | Edit Rer    | nove   |
| SHULLICK        | , Herby                 | 941 794 5513     | KCH: A000351 | 20-Nov-1957       | 67      | м      | HD            | Review URR when ne       | xt available            |              |          | 15-Feb-2025       | Edit Rer    | nove   |
| MOMPOIN         | IT, Sue-elle            | 305 204 5679     | KCH: A007476 | 22-Feb-1972       | 53      | F      | HD            | Further letter and clini | ic visit demo           |              |          | 15-Feb-2025       | Edit Rer    | nove   |
| KAMEN, N        | ietty                   | 216 473 0739     | KCH: A000124 | 16-Jan-1936       | 89      | F      | HD            | Chase CXR March 20       | 25 still waiting        |              |          | 15-Feb-2025       | Edit   Rer  | nove   |
| <b>A</b> essage | s                       |                  |              |                   |         |        |               |                          |                         |              |          |                   | U           | Irgent |
| Age             | From                    | Sent at          | Read at      | Patient           |         |        | NHS Num       | er Hosp No               | Subject                 | Also sent to |          |                   |             |        |
| 410 days        | Cairns, Hugh            | 11-Jan-2024 11:2 | 27           | TROSTE            | L, Ters | sina   | 222 928 6     | 533 KCH: A029485         | TROSTEL, Tersina (      |              |          |                   | Т           | oggle  |
| 410 days        | Cairns, Hugh            | 11-Jan-2024 11:2 | 27           | BREITH            | AUPT,   | Orsola | 355 494 6     | 850 KCH: A000487         | BREITHAUPT, Orso        | l            |          |                   | T           | oggle  |

#### Main user dashboard

The dashboard can be accessed at any time by clicking on one's username in the main menubar. This displays various User options as follows:

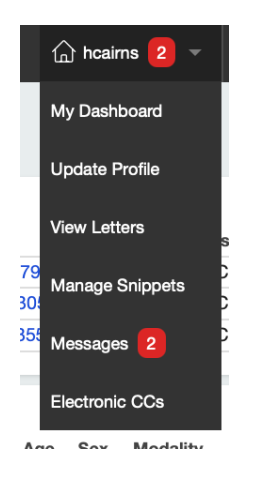

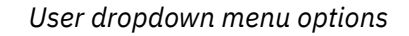

### 1.2.1. User's Letters

Letters you have as author or typist which are in draft or awaiting review will appear on your dashboard. Once letters are completed and signed off (Archived), they will disappear from your dashboard. Archived letters are visible through the Letters section so secretaries can use this to print off completed letters (individually or as a batch print). Once printed the letters are marked as Completed.

## 1.2.2. User's "Bookmarks"

Bookmarks are a way of creating a list of patients for your personal use with notes to highlight outstanding jobs, awaited results or other issues as you wish. These patients remain bookmarked until you mark the bookmark as completed.

## 1.2.3. Renalware Messaging

It is possible to message other Renalware users about individual patients and these messages will appear on that user's Dashboard until they mark the message as Read. Messages are also displayed on the individual patient's Clinical Summary screen.

## 1.2.4. CC'ed Letters

Renalware letters can be copied electronically to any Renalware user and these letters appear on the user's Dashboard. They can be signed off as Read when they will disappear from the Dashboard.

## 1.2.5. Renalware "Snippets"

Snippets are a useful and flexible way to maintain a collection of text content which can be used virtually anywhere text entry is required — most typically in Letters and Events.

Snippets are managed via the User's main dropdown menu (see above screenshot), where they can be created, edited, duplicated ("cloned") and deleted. Hovering over a snippet title in the list gives a preview of the content:

| × |   | Title                        | Body                                                                                                | Last used (no. times) V  | Updated on        |                           |
|---|---|------------------------------|----------------------------------------------------------------------------------------------------|--------------------------|-------------------|---------------------------|
| ~ | Ď | HD Named Nurse letter        | Lam writing to you as your named purse to revi                                                      | 23-Feb-2025 18:31 (5)    | 23-Feb-2025 18:31 | Edit   Duplicate   Delete |
| ~ | Ð | Transplant Annual Review     | your current situation on harmodialysis. You current                                                | tly B-Feb-2025 18:34 (1) | 23-Feb-2025 18:34 | Edit   Duplicate   Delete |
| ~ | ß | CAPD clinic proforma [CLONE] | time. We are using the X for dialysis access and pl                                                 | an ever (0)              | 20-Jul-2021 14:22 | Edit   Duplicate   Delete |
| ~ | ß | dfg                          | to continue to use this. Your dialysis sessions are<br>Monday Wednesday and Friday mornings and you | <sub>are</sub> ever (0)  | 24-Aug-2019 13:17 | Edit   Duplicate   Delete |
| ~ | ŝ | sdf [COPY]                   | happy with this.                                                                                    | ever (0)                 | 21-Nov-2024 17:43 | Edit   Duplicate   Delete |
| ~ | Ŝ | sdf                          | Blood pressure across dialysis is satisfactory as                                                   | ever (0)                 | 21-Nov-2024 17:42 | Edit   Duplicate   Delete |
| ~ | ß | dfgdfg                       | pressure does not drop across dialysis and overall<br>you feel quite well.                          | ever (0)                 | 24-Aug-2019 13:17 | Edit   Duplicate   Delete |
|   |   |                              |                                                                                                    |                          |                   |                           |

Snippets list with hover "preview"

To avoid having to create common snippets (e.g. Letter templates) from scratch, each user has access to the entire list of snippets created by all users. These can then be added (and edited if need be) to a user's own collection.

| Sn | ippets        | Create new         |                               |                        |                         |                   |                           |
|----|---------------|--------------------|-------------------------------|------------------------|-------------------------|-------------------|---------------------------|
|    | Mine          | 🛎 Everyone's       |                               |                        |                         |                   |                           |
| S  | earch by titl | e or author's name |                               | Q                      |                         |                   |                           |
| ×  |               | Author             | Title                         | Body                   | Last used (no. times) V | Updated on        |                           |
| ~  | ß             | Cairns, Hugh       | HD Named Nurse letter         | I am writing to you as | 23-Feb-2025 18:31 (5)   | 23-Feb-2025 18:31 | Edit   Duplicate   Delete |
| ~  | ß             | Cairns, Hugh       | Transplant Annual Review      | Date of Transplant:    | 23-Feb-2025 18:34 (1)   | 23-Feb-2025 18:34 | Edit   Duplicate   Delete |
| ~  | ß             | Cairns, Hugh       | dfgdfg                        | dfgdfgdfg              | Never (0)               | 24-Aug-2019 13:17 | Edit   Duplicate   Delete |
| ~  | ß             | Busby, Simon       | HD Named Nurse letter [CLONE] | I am writing to you as | Never (0)               | 20-Jul-2021 14:22 | Clone                     |
| ~  | ß             | Cairns, Hugh       | CAPD clinic proforma [CLONE]  | Previous peritonitis?  | Never (0)               | 20-Jul-2021 14:22 | Edit   Duplicate   Delete |

Snippets listing using the "Everyone's" option

Forms where the use of snippets is enabled will have the "<mark>Insert snippet</mark>" option at right:

| Notes                                         |                 |
|-----------------------------------------------|-----------------|
| B I 5 8 \ \\ \\ \\ \\ \\ \\ \\ \\ \\ \\ \\ \\ | Insert snippet. |
|                                               |                 |
| 1                                             |                 |
|                                               |                 |
|                                               |                 |

New Event form with "Insert snippet" option

Choosing this option will produce a pop-up window with searchable Snippets lists:

| Insert s | nippet                                                                      |                              | ×                                                                                 |  |  |  |  |  |  |  |  |
|----------|-----------------------------------------------------------------------------|------------------------------|-----------------------------------------------------------------------------------|--|--|--|--|--|--|--|--|
| Gearch   | n by title or aut                                                           | hor's name                   | Q                                                                                 |  |  |  |  |  |  |  |  |
| 💄 Mi     | ne 🚢 E                                                                      | veryone's                    |                                                                                   |  |  |  |  |  |  |  |  |
| *        |                                                                             | Title                        | Body                                                                              |  |  |  |  |  |  |  |  |
| × B      | 🖞 Insert                                                                    | HD Named Nurse letter        | I am writing to you as your named nurse to review your current situation on haemo |  |  |  |  |  |  |  |  |
| × B      | <ul> <li>Y Ŋ Insert Transplant Annual Review Date of Transplant:</li> </ul> |                              |                                                                                   |  |  |  |  |  |  |  |  |
| × B      | 🖞 Insert                                                                    | CAPD clinic proforma [CLONE] | Previous peritonitis?                                                             |  |  |  |  |  |  |  |  |

"Insert snippet" pop-up window

It is best regularly to "prune" the list of snippets to remove obsolete ones and reduce the list sizes.

# 2. Navigation and Searching

#### 2.1. Main Menu

There is a horizontal menubar of generic functions at the top of most screens (with your user name at the left and Help on the right). If you place the mouse cursor over each function, it displays a drop down list of the options associated with that function so whatever is required can be selected. (Certain Admin-level users will have additional options displayed.)

| 🏠 hcairns 🙎 🔻 | Renal 👻 | PD 👻 | HD 👻 | Tx = | MDMs 👻 | Reports | Patients 👻 | Directory | ర్రి Admin | Log out | Help |
|---------------|---------|------|------|------|--------|---------|------------|-----------|------------|---------|------|
|---------------|---------|------|------|------|--------|---------|------------|-----------|------------|---------|------|

Main menubar options (for Admin user)

The Main Menubar options include:

- Quick Search
- [username]
- Renal
- PD
- HD
- Tx
- MDMs
- Reports
- Patients
- Directory
- Admin
- Log out
- Help

Note: Admin options only appear for users with admin-level privileges.

Of course most Renalware users will only need to use a subset of these menu options. The User's menu bar icon indicates if there are any new messages.

### 2.2. "Left gutter"

When a patient has been selected, a selection of screens and functions related to that patient is displayed in the left gutter with General Clinical Summary at the top and covering Modalities, Transplantation and specialist functions such as add or

remove Bookmark or Worry or Send a Message. The Left Gutter can be toggled (hidden or displayed) by clicking on the 3 vertical dots to the left of the patient's name.

| KAMEN, Netty             |
|--------------------------|
| GENERAL                  |
| Clinical Summary         |
| Demographics             |
| Contacts (1)             |
| Clinical Profile         |
| Renal Profile            |
| Modalities (3)           |
| Problems (7)             |
| Comorbidities            |
| Pathology (194)          |
| <u>Virology</u>          |
| Prescriptions (9)        |
| <u>Events (183)</u>      |
| Clinic Visits (84)       |
| Letters (4)              |
| Access Summary           |
| Inpatient Admissions (0) |
| <u>Messages</u>          |
| PROMS                    |
| Linked Files (0)         |
| Complex Charts           |
| MODALITIES               |
| <u>PD</u>                |
| HD                       |
| AKCC                     |
| TRANSPLANTS              |
| Recipient Summary        |
|                          |

#### "Left gutter" navigation bar

At the bottom of the left gutter are additional patient options and other actions:

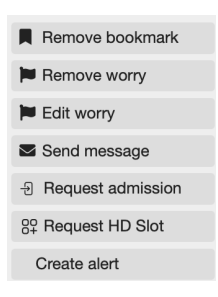

Additional left gutter patient tools

### 2.3. Quick Patient Search

At the top left of every screen is a Search area to find individual patients. If you click on this area, you can search for patients by Name or any of their hospital numbers. For example "Smith, John" will find all the patients called John Smith, "smith, j" will find all patients called Smith with a first name starting with J and "Smi" will find all patients whose surname starts with Smi. The name search is not 'fuzzy' so "Smith" will not find Smythe but will find Smithe and Smithson. Searching by name is not case-sensitive.

Any of the patient's hospital numbers including the NHS number can be searched for in the same field –- these require the exact number.

Once the search has been performed, the patient or list of patients who fullfil that Search is displayed and clicking on a patient's name in that list takes one to the Clinical Summary page for that patient.

Groups of patients can be found through other screens – for example the HD MDM screen shows HD patients which can be filtered based on, for example, Dialysis Unit, HD Schedule and/or Named Nurse.

Note that one can "bookmark" any given patient, who will thereafter appear in your Bookmarks list on your Dashboard.

#### 2.4. Worryboard Patients

Patients can be added or removed from the Worryboard and notes added; the Worryboard is similar to bookmarking a patient but the list is available to all Renalware users rather than just an individual user. Patients can be added to the Worryboard at the bottom of the left gutter. Patients on the Worryboard can be found through the Worryboard list under the Patients header in the top horizontal menu bar.

|      | Category             | Modality   | Added           | by  |               |       |                           |                  |               |
|------|----------------------|------------|-----------------|-----|---------------|-------|---------------------------|------------------|---------------|
|      | •                    | •          | •               |     | •             | reset |                           |                  |               |
|      | Name                 | NHS Numb   | er Hosp No      | Sex | Date of Birth | Age   | Date Added Notes Category | Added By         | Modality      |
| Edit | MONTEMAYOR, Jodi     | 674 878 06 | 59 KCH: A033843 | F   | 1964-07-04    | 60    | 12-Mar-2018               | Beraun, Emilia   | Unit HD       |
| Edit | VERNOY, Robbyn       | 767 030 19 | 45 KCH: A026071 | F   | 1945-06-28    | 79    | 13-Mar-2018               | Marbley, Daren   | HD            |
| Edit | IRVIN, Ephram        | 307 403 63 | 46 KCH: A022677 | М   | 1979-02-12    | 46    | 13-Mar-2018               | Marbley, Daren   | Transfer Out  |
| Edit | SESSUMS, Keri        | 451 732 33 | 82 KCH: A018870 | F   | 1999-12-08    | 18    | 13-Mar-2018               | Marbley, Daren   | Death         |
| Edit | APO, Sandie          | 619611391  | KCH: A035493    | F   | 1994-12-02    | 23    | 13-Mar-2018               | lba, Israel      | Death         |
| Edit | TENNISON, Petra      | 315 691 24 | 25 KCH: A025215 | F   | 1978-05-29    | 46    | 13-Mar-2018               | Sammons, Kai     | PD            |
| Edit | TAUBE, Wallace       | 776070789  | KCH: A034245    | М   | 1994-04-22    | 30    | 13-Mar-2018               | lba, Israel      | Nephrology    |
| Edit | TOCCI, Skylar        | 923 150 92 | 17 KCH: A013011 | М   | 1931-07-30    | 93    | 13-Mar-2018               | Barragan, April  | HD            |
| Edit | BOEHMKE, Bobby       | 787 787 82 | 06 KCH: A010006 | F   | 1976-10-15    | 48    | 13-Mar-2018               | Iba, Israel      | HD            |
| Edit | MUNTEAN, Aldis       | 111 395 18 | 50 KCH: A021223 | М   | 1977-01-02    | 48    | 13-Mar-2018               | lba, Israel      | HD            |
| Edit | NEDVED, Elsa         | 122 866 18 | 39 KCH: A029291 | F   | 1980-10-02    | 44    | 13-Mar-2018               | Iba, Israel      | Unit HD       |
| Edit | JIMISON, Kym         | 374 882 81 | 87 KCH: A026215 | F   | 1985-07-27    | 39    | 13-Mar-2018               | lba, Israel      | Transfer Out  |
| Edit | GULBRANDSEN, Stepha  | 357302877  | KCH: A029932    | F   | 1937-11-11    | 87    | 13-Mar-2018               | Iba, Israel      | HD            |
| Edit | HALLENBECK, Bernhard | 162 945 76 | 55 KCH: A031886 | м   | 1978-12-06    | 46    | 13-Mar-2018               | lba, Israel      | Transfer Out  |
| Edit | PRESTER, Bobine      | 193 959 72 | 42 KCH: A021844 | F   | 1981-06-23    | 43    | 13-Mar-2018               | Iba, Israel      | Low Clearance |
| Edit | RATCLIFFE, Mayer     | 808 586 71 | 33 KCH: A030076 | м   | 1986-12-21    | 38    | 13-Mar-2018               | lba, Israel      | Nephrology    |
| Edit | POLKINGHORN, Jere    | 790 594 40 | 50 KCH: A032147 | F   | 1951-03-27    | 73    | 14-Mar-2018               | Phan, Kostas     | Transfer Out  |
| Edit | HICKOK, Nat          | 580 909 44 | 81 KCH: A018491 | F   | 1975-12-08    | 49    | 16-Mar-2018               | Homrich, Noel    | Low Clearance |
| Edit | DELACY, Yigal        | 957 953 05 | 13 KCH: A012930 | М   | 1972-10-29    | 52    | 19-Mar-2018               | Sarullo, Kikelia | HD            |
| Edit | KOEPKE, Alexander    | 965 132 86 | 30 KCH: A032464 | M   | 1941-11-03    | 83    | 19-Mar-2018               | Duemmel, Dyan    | HD            |

#### Default Worryboard listing

The Worryboard can then be filtered by Hospital Site, Category, Modality and the Worry creator.

| Worrybo | bard             |                           |                |                          |                |                  |          |
|---------|------------------|---------------------------|----------------|--------------------------|----------------|------------------|----------|
| Site    | Category         | Modality<br>PD            | Added by       | • n                      | eset           |                  |          |
| ×       | Name             | NHS Number Hosp No        | Sex Date of Bi | th Age <u>Date Added</u> | Notes Category | Added By         | Modality |
| Edit    | TENNISON, Petra  | 315 691 2425 KCH: A025215 | F 1978-05-2    | 9 46 13-Mar-2018         | в              | Sammons, Kai     | PD       |
| Edit    | PABST, Daffy     | 407 986 5635 KCH: A015088 | F 1931-07-1    | 1 93 27-Mar-2018         | в              | Phan, Kostas     | PD       |
| Edit    | BARTUSH, Glen    | 582 843 8697 KCH: A003774 | F 1987-10-2    | 2 37 28-Mar-2018         | в              | Tashman, Corella | PD       |
| Edit    | STUDENT, Dollie  | 181 439 1932 KCH: A027874 | F 1993-10-3    | 0 31 28-Mar-2018         | в              | Tashman, Corella | PD       |
| Edit    | SKLAR, Teodor    | 168 922 7990 KCH: A009410 | M 1968-11-2    | 2 56 07-Jun-2018         | 3              | Barragan, April  | PD       |
| ✓ Edit  | TROSTEL, Tersina | 222 928 6633 KCH: A029485 | F 1968-07-3    | 1 56 28-Oct-2022         | 2 🔎            | Cairns, Hugh     | PD       |

Worryboard filtered for PD patients

#### 2.5. Directory

The Directory is a list of all contacts for correspondence held within each site's Renalware. It can include Clinicians, patients' relatives and friends and any other individuals to whom one might want to copy patient letters. Many names in the Directory (e.g. relatives) may only be relevant to a single patient whereas many Clinicians may link to many different patients. Names are added directly to the Directory from the top menu bar and then are added to an individual patient's contacts through the Contacts link in the Left Gutter for that patient.

When a Contact is added for a patient, they can be set up to receive copies of all letters (Default CC) and this can be edited through the Contacts list. When creating a letter for a patient it is easy to add any of a patient's contacts to receive a copy of the letter or choose the Contact as the primary letter recipient.

# **3. Patient Functions**

#### 3.1. Clinical Summary

Whenever a patient is selected, clicking on the patient's name takes one to the Clinical Summary screen. This is designed to display a range of useful information for clinicians. At the top, basic demographic information and the patient's current Modality are shown. Below that is a bar which shows a selection of the most recent blood results and clinic observations. Any Alerts about the patient and any Clinical Studies for which they have been recruited are also displayed in this area.

| KAM         | EN, Netty 🛛           | сн А0001       | 24 NHS NU      | MBER 216    | 6 473 0739 se        | F DOB 16-Jar           | -1936 (89y) ı        | IODALITY HD (Syd)                                                                                                    |
|-------------|-----------------------|----------------|----------------|-------------|----------------------|------------------------|----------------------|----------------------------------------------------------------------------------------------------|
| SRF: 23-Ju  | ul-2014 PRD: 23-Jul-3 | 2014 Membran   | ous nephropati | 1yidiopathi | c [1185] 🔺 Allergies | : Known allergies (19- | Feb-2018) Penicillin | angioedema, statin intolerance (muscle pain), intolerance to Irbesartan. Codeine body swelling. Doxazocin intolerance |
| P: 134/82 2 | 21-Feb-25 Wt: 63.4 k  | g 21-Feb-25    | Ht: 1.83 m B   | MI: 18.9 H  | 3B: 104 23-Jun-22 Cr | eat: 1146 23-Jun-22    | Potass: 4.8 23-Jun-2 | 2 eGFR: 4 23-Jun-22 Urea: 21.2 23-Jun-22                                                                              |
| PEDAL P     | participant 25-Mar-   | 2015           |                |             |                      |                        |                      |                                                                                                    |
| Clinic      | cal Summary           |                |                |             |                      |                        |                      |                                                                                                    |
| Proble      | ems (7)               |                |                |             |                      |                        | Add                  | Current Prescriptions (9) Add                                                                                         |
| ∧ De:       | scription             |                |                |             |                      | Date                   | Added                | Aspirin, 150 mg, Oral od - 17-Feb-2025                                                                                |
| ^ Me        | embranous glomerulo   | nephritis      |                |             |                      | 2012                   | 15-Feb-2025          | Bisoprolol, 5 mg, Oral once daily - 26-Apr-2018                                                                       |
| ^ End       | d-stage renal disease | •              |                |             |                      | 23-Jul-2014            | 15-Feb-2025          | Calcium carbonate (Adcal), 1 tablet, Other tds/with each meal/snack - 28-Jul-2014                                     |
| ^ Alle      | ergy to penicillin    |                |                |             |                      | 2015                   | 15-Feb-2025          | Doxazosin, 4 mg, Oral once daily - 14-May-2018                                                                        |
| ^ Liv       | es alone needs hous   | ekeeper        |                |             |                      |                        | 15-Feb-2025          | Epoetin alfa (NeoRecormon), 2000 iu, Intravenous twice per week - 15-Feb-2025                                         |
| ^ Un        | supportive children   |                |                |             |                      |                        | 15-Feb-2025          | Folic acid, 5 mg, Oral OD - 15-Apr-2011                                                                               |
| ^ IgA       | A nephropathy associ  | ated with live | r disease      |             |                      | 07-May-2024            | 17-Feb-2025          | Iron-Hydroxide Sucrose Complex Injection (Venofer), 100 mg, Intravenous Once a month - 15-Feb-2025                    |
| ^ Ang       | gina pectoris         |                |                |             |                      | Feb-2013               | 19-Feb-2025          | Omeprazole, 40 mg, Oral od - 23-Jan-2015                                                                              |
|             |                       |                |                |             |                      |                        |                      | Ramipril, 10 mg, Oral once daily - 14-May-2018                                                                        |
| Letter      | s (4)                 |                |                |             |                      |                        |                      | View All Draft Letter                                                                                                 |
| ×           |                       | Notes Enc.     | State          | GP Send     | Date                 | Author                 | Recipie              | nt Description                                                                                                    |
| Y View      | w Delete              |                | Approved       | Pending     | 17-Feb-2025 11       | :42 Cairns, Hugh       | Netty H              | amen, 7 Iowa Plaza, Totton, Scottish Borders, E8 2BF (KCH) Haemodialysis                                              |
| Y Pre       | view   Edit   Delete  |                | Draft          | N/A         | 06-Oct-2023 13       | :57 Abramoff, Kiel     | e Dr ROE             | YOW, THE NUNHEAD SURGERY, 58 NUNHEAD GROVE, NUNHEAD, LONDON, GREATER LOND, (DVH) Access Assess                        |
| Y View      | w   Delete            |                | Completed      | N/A         | 02-Apr-2022 14       | :27 Lessly, Verner     | 9581 N               | onica Court, Leuchars, Surrey, KW1 5SF (KCH) Haemodialysis                                                            |
| ~ View      | w   Delete            |                | Completed      | N/A         | 02-Mar-2022 09       | :59 Lessly, Verner     | 532 Du               | ke Avenue, Lockerble, County Armagh, B1 1LY (KCH) Haemodialysis                                                       |
| Events      | s (10 of 169)         |                |                |             |                      |                        | View All Add         | Admissions (0) View All                                                                                               |
| ×           | Created on            | Туре           |                |             | Description Date     | /Time Cri              | ated by              |                                                                                                    |
| Y Edit      | t 🔟 16-Oct-2022       | Access - C     | inic           |             | Grounded s 16-0      | Oct-2022 19:02 Lo      | rin Kava             | Consults (1) View All                                                                                                 |
| ✓ Edit      | 13-Oct-2022           | Transplant     | Coordinator    |             | Doomful lit 13-0     | Oct-2022 09:14 Ko      | stas Phan            | ✓ NHS No. Hosp Nos. Ward BBT Transfer Priority Priority Started End.                                                  |
| Y Edit      | t 📋 12-Oct-2022       | Transplant     | Coordinator    |             | Prenoble b 12-0      | Oct-2022 16:11 Du      | nc Cashwell          | ✓ Actions ▼ 216 473 0739 KCH: A000124 No 01-May-2019 23-J                                                             |
| Y Edit      | t 🛅 07-Oct-2022       | Haemodialy     | vsis Unit      |             | Thwartship 07-0      | Oct-2022 17:59 Me      | lisent Beu           |                                                                                                    |
| Y Edit      | t 🛅 18-Sep-2022       | Haemodialy     | /sis           |             | Resole uns 18-S      | Sep-2022 14:36 Ver     | nen Lessly           | Bookmark Remove                                                                                                    |
| Y Edit      | t 前 18-Sep-2022       | Access - C     | inic           |             | Mitral crunc 18-S    | Sep-2022 04:08 Lo      | rin Kava             | Chase CXR March 2025 still waiting                                                                                    |
| Y Edit      | t 📅 12-Sep-2022       | Swab           |                |             | MRSA: Neg 12-S       | Sep-2022 09:31 Ca      | ti Beseke            | -                                                                                                    |
| Y Edit      | t 🔯 28-Aug-2022       | Haemodialy     | /sis           |             | Shacklebon 28-A      | Aug-2022 15:39 Ver     | nen Lessly           | Worryboard notes Remove                                                                                               |
| ✓ Edit      | t 🔯 24-Jul-2022       | Haemodialy     | /sis Unit      |             | Exploded s 24-J      | ul-2022 15:00 Ver      | men Lessly           | Falling Hb                                                                                                    |
| Y Edit      | t 🔯 05-Jul-2022       | Investigatio   | n              |             | Cardiac - S 05-J     | lul-2022 13:11 Du      | nc Cashwell          |                                                                                                    |
|             |                       |                |                |             |                      |                        |                      |                                                                                                    |

Main Clinical Summary screen

### 3.2. Problems List

The next section shows the patient's clinical Problems list and current Prescriptions. The Problems list displays a mixture of SNOMED Diagnoses and Procedures and free text Problems which are entered on the Problem list screen (SNOMED problems are highlighted in blue). Problems can be edited or archived as required. The order of the Problems is as entered but this can altered by dragging Problems to be higher or lower in the list using the widget at far right.

| KAME            | N, Netty KCH A000124 NHS NUMBER 216 473 0739 SEX F DOB                            | 16-Jan-1936 (89у) мода                    | LITY HD (Syd)        |                       |                  |                   |                           |               |
|-----------------|-----------------------------------------------------------------------------------|-------------------------------------------|----------------------|-----------------------|------------------|-------------------|---------------------------|---------------|
| SRF: 23-Jul-2   | 014 PRD: 23-Jul-2014 Membranous nephropathyidiopathic [1185] Allergies: Known a   | allergies (19-Feb-2018) Penicillin - angi | oedema, statin intol | erance (muscle pain), | intolerance to I | rbesartan. Codeir | e body swelling. Doxazoci | n intolerance |
| BP: 134/82 21-F | Teb-25 Wt: 63.4 kg 21-Feb-25 Ht: 1.83 m BMI: 18.9 HGB: 104 23-Jun-22 Creat: 1146. | 23-Jun-22 Potass: 4.8 23-Jun-22 ef        | FR: 4 23-Jun-22 U    | rea: 21.2 23-Jun-22   |                  |                   |                           |               |
| EDAL par        | ticipant 25-Mar-2015                                                              |                                           |                      |                       |                  |                   |                           |               |
| Probler         | ms Add Comorbidities                                                              |                                           |                      |                       |                  |                   |                           |               |
| Current         |                                                                                   |                                           |                      |                       |                  |                   |                           |               |
|                 | Description                                                                       |                                           |                      | Date                  | SNOMED ID        | Updated on        | Updated by                | Reorder       |
| Edit   Archi    | ve Membranous glomerulonephritis                                                  |                                           |                      | 2012                  | 77182004         | 15-Feb-2025       | Hugh Cairns               | =             |
| Edit   Archi    | ve End-stage renal disease                                                        |                                           |                      | 23-Jul-2014           | 46177005         | 15-Feb-2025       | Hugh Cairns               | =             |
| Edit   Archi    | ve Allergy to penicillin                                                          |                                           | 2015                 | 91936005              | 15-Feb-2025      | Hugh Cairns       | =                         |               |
| Edit   Archi    | Ve Lives alone needs housekeeper                                                  |                                           |                      | 160727002             | 15-Feb-2025      | Hugh Cairns       | =                         |               |
| Edit Archi      | ve Unsupportive children                                                          |                                           |                      |                       |                  | 15-Feb-2025       | Hugh Cairns               | =             |
| Edit   Archi    | lgA nephropathy associated with liver disease                                     |                                           |                      | 07-May-2024           | 282364005        | 17-Feb-2025       | Hugh Cairns               | =             |
| Edit   Archi    | Ve Angina pectoris                                                                |                                           |                      | Feb-2013              | 194828000        | 19-Feb-2025       | Hugh Cairns               | ≡             |
| Archived        | <br>                                                                              |                                           |                      |                       |                  |                   |                           |               |
|                 | Description                                                                       | Date                                      | SNOMED ID            | Archived on A         | rchived by       | Updated on        | Recorded by               |               |
| View            | Manumit cytophil expressionism krait torpedolike                                  | 15-May-2010                               |                      | 15-Feb-2025 H         | ugh Cairns       | 15-Feb-202        | 5 System User             |               |
| View            | Drinkability incumbent hyperploid gladhearted alphitomorphous                     | 15-May-2010                               |                      | 15-Feb-2025 H         | ugh Cairns       | 15-Feb-202        | 5 System User             |               |
| View            | Retentiveness nonvolatile ligamentous daibutsu reassurement                       | 17-Feb-2012                               |                      | 15-Feb-2025 H         | ugh Cairns       | 15-Feb-202        | 5 Emilia Beraun           |               |
| View            | Snake boatwoman platybasic aquarelle lyddite                                      | 09-Sep-2012                               |                      | 15-Feb-2025 H         | ugh Cairns       | 15-Feb-202        | 5 Emilia Beraun           |               |
| View            | Cunningly gothlander disengagedness arrowy lexia                                  | 09-Sep-2012                               |                      | 15-Feb-2025 H         | ugh Cairns       | 15-Feb-202        | 5 Emilia Beraun           |               |
| View            | Varanid acicula chab florid proprietage                                           | 11-Nov-2012                               |                      | 15-Feb-2025 H         | ugh Cairns       | 15-Feb-202        | 5 Hugh Cairns             |               |
| View            | Dexiotrope antitorpedo dhyal thunderation jugatae                                 | 09-Mar-2014                               |                      | 15-Feb-2025 H         | ugh Cairns       | 15-Feb-202        | 5 Washington Birkline     |               |
| Minut           | Drawlingness drugstum hathubius momentarily cavilingness                          | 12-Apr-2010                               |                      | 15-Eab-2026 L         | uah Cairon       | 15 Eab 202        | E Donado Ehorehoff        |               |

Problems list where items can be re-ordered or Archived

#### **3.3. Prescriptions**

The main Prescriptions screen for a given patient can be accessed from the Clinical Summary or from the left gutter at any time.

| Prescrip                        | tions                    | Add 🖨 Print                        | . 💌                 |                 |             |             |           |       |                            |              |            |           |          |             |                 |                    |                   |                        |
|---------------------------------|--------------------------|------------------------------------|---------------------|-----------------|-------------|-------------|-----------|-------|----------------------------|--------------|------------|-----------|----------|-------------|-----------------|--------------------|-------------------|------------------------|
| Drug type                       |                          | Provider                           |                     | Give on I       | HD          |             |           |       |                            |              |            |           |          |             |                 |                    |                   |                        |
| All                             |                          | • Any                              |                     | • Any           |             |             | • Filte   | or re | reset                      |              |            |           |          |             |                 |                    |                   |                        |
| Current                         | Non-dm+d                 | Immunosuppressant                  | ESA                 |                 |             |             |           |       |                            |              |            |           |          |             |                 | + Add Prescription | Medication Review | Renew HD Prescriptions |
| ×                               |                          | Drug name A                        |                     | Drug Type       |             | Form        | Dose      |       | Frequency                  | Route        | Give of HD | n<br>Stat | Provider | r Notes     | Prescribed on V | Stop on            | Recorded By       |                        |
| Y 🗌 Edit                        | Terminate                | Aspirin                            | ,                   | Anticoag Antipi | latelet     | Tablet      | 150 mg    | ,     | od                         | Oral         |            |           | GP       |             | 17-Feb-2025     |                    | Hugh Caims        |                        |
| Y 🗌 Edit                        | Terminate                | Bisoprolol                         | (                   | Cardiac, Hyper  | tension     | Tablet      | 5 mg      |       | once daily                 | Oral         |            |           | GP       |             | 26-Apr-2018     |                    | Vernen Lessly     |                        |
| Y 🗆 Edit                        | Terminate                | Calcium carbonate (Ar              | ical) E             | Bone/Calcium/   | Phosphate   | Tablet      | 1 table   |       | tds/with eac<br>meal/snack | h Other      |            |           | GP       |             | 28-Jul-2014     |                    | Chrysler Nabritt  |                        |
| Y 🗌 Edit                        | Edit Terminate Doxazosin |                                    | (                   | Cardiac, Hyper  | tension     | Tablet      | 4 mg      |       | once daily                 | Oral         |            |           | GP       |             | 14-May-2018     |                    | Vernen Lessly     |                        |
| Y 🗆 Edit                        | Terminate                | Epoetin alfa (NeoReco              | rmon) E             | SA              |             |             | 2000 iu   |       | twice per<br>week          | Intravenou   | is 🥑       |           | Hospita  | I           | 15-Feb-2025     | 15-Aug-2025        | Hugh Caims        |                        |
| Y 🗌 Edit                        | Terminate                | Folic acid                         |                     |                 |             | Tablet      | 5 mg      |       | OD                         | Oral         |            |           | GP       |             | 15-Apr-2011     |                    | Stefania Udo      |                        |
| Y 🗆 Edit                        | Terminate                | Iron-Hydroxide Sucros<br>(Venofer) | e Complex Injection |                 |             |             | 100 mg    | ,     | Once a<br>month            | Intravenou   | 18 🥑       |           | Hospita  | I           | 15-Feb-2025     | 15-Aug-2025        | Hugh Caims        |                        |
| Y 🗌 Edit                        | Terminate                | Omeprazole                         |                     |                 |             |             | 40 mg     |       | od                         | Oral         |            |           | GP       |             | 23-Jan-2015     |                    | Arnold Kariger    |                        |
| Y 🗌 Edit                        | Terminate                | Ramipril                           | (                   | Cardiac, Hyper  | tension     | Tablet      | 10 mg     |       | once daily                 | Oral         |            |           | GP       |             | 14-May-2018     |                    | Vernen Lessly     |                        |
| Historical<br>* <u>Drug nar</u> | ne 🛦                     |                                    | Drug Type           | Form            | Dos         | 10          | Frequency | Rout  | te Pi                      | ovider Notes |            | Prescrib  | ed on ▼  | Stopped on  | Recorded By     |                    | Stopped By        |                        |
| Y Alfacalci                     | dol                      |                                    | Bone/Calcium/Phosph | nate Capsule    | 0.5<br>mia  | rogram      | od        | Oral  | G                          | Р            |            | 16-Nov-   | 2016     | 16-Apr-2018 | Micheline Img   | rund               | Vernen Lessly     |                        |
| Y Alfacalci                     | dol                      |                                    | Bone/Calcium/Phosph | nate Capsule    | 0.75<br>mio | 5<br>rogram | od        | Oral  | G                          | Р            |            | 19-Apr-2  | 016      | 16-Nov-2016 | Vernen Lessly   |                    | Vernen Lessly     |                        |
| Y Alfacalci                     | dol                      |                                    | Bone/Calcium/Phosph | ate Capsule     | 0.5<br>mic  | rogram      | od        | Oral  | G                          | Р            |            | 11-Jan-3  | 2016     | 19-Apr-2016 | Vernen Lessly   |                    | Vernen Lessly     |                        |
|                                 |                          |                                    |                     |                 | 0.25        | 5           |           |       |                            |              |            |           |          |             |                 |                    |                   |                        |

Prescriptions screen lists current and historical medications

#### 3.3.1. Filtering Prescriptions

The Prescriptions screen includes a filtering option to enable display of only one class of drugs (e.g. anti-hypertensive agents). Use the dropdown options to select the desired filter(s).

| Prescriptions Add                                                                      | Print 🔻                                          |
|----------------------------------------------------------------------------------------|--------------------------------------------------|
| Princitvne<br>✓ All<br>Peritonitis<br>Exit-Site<br>Antibiotic<br>Controlled<br>Cardiac | Provider<br>- Any<br>ppressant ESA<br>The A      |
| Hypertension<br>Bone/Calcium/Phosphate<br>Laxative<br>Diabetes<br>Vaccine<br>Antivirl  | ol<br>carbonate (Adcal)<br>sin                   |
| Iron<br>Anticoag Antiplatelet<br>Psychiatric Medication<br>Immunosuppressant<br>ESA    | alfa (NeoRecormon)<br>d<br>troxide Sucrose Compl |

Dropdown for filtering prescriptions by type

Filters act on both the current and historical prescriptions.

| Prescriptions             | Add 🖨 Print           | . •                      |                      |                 |            |           |            |       |               |         |            |               |                    |         |                    |       |
|---------------------------|-----------------------|--------------------------|----------------------|-----------------|------------|-----------|------------|-------|---------------|---------|------------|---------------|--------------------|---------|--------------------|-------|
| Drug type<br>Hypertension | Provider     Any      |                          | - Giv                | ve on HD<br>Any |            | • Filter  | or reset   |       |               |         |            |               |                    |         |                    |       |
| Current Non-dm+d          | Immunosuppressant ESA | A.                       |                      |                 |            |           |            |       |               |         |            | + Add Prescri | ption Medication I | Review  | Renew HD Prescript | tions |
| ×                         | Drug name 🔺           |                          | Drug Typ             | e Form          | Dose       | Frequ     | iency I    | Route | Give on<br>HD | Stat    | Provide    | r Notes       | Prescribed on V    | Stop on | Recorde<br>By      | ed    |
| ✓ ☐ Edit   Terminate      | Bisoprolol            |                          | Cardiac,<br>Hyperter | Tablet          | 5 mg       | once      | daily (    | Oral  |               |         | GP         |               | 26-Apr-2018        |         | Vernen<br>Lessly   |       |
| ✓ ☐ Edit   Terminate      | Doxazosin             |                          | Cardiac,<br>Hyperter | Tablet          | 4 mg       | once      | daily (    | Oral  |               |         | GP         |               | 14-May-2018        |         | Vernen<br>Lessly   |       |
| ✓ ☐ Edit   Terminate      | Ramipril              |                          | Cardiac,<br>Hyperter | Tablet          | 10 mg      | once      | daily (    | Oral  |               |         | GP         |               | 14-May-2018        |         | Vernen<br>Lessly   |       |
| Historical                |                       |                          |                      |                 |            |           |            |       |               |         |            |               |                    |         |                    |       |
|                           |                       | Drug Type                | Form                 | Dose            | Frequency  | Route Pro | vider Note | 5     | Preso         | ribed o | <u>n</u> ₹ | Stopped on    | Recorded By        | s       | topped By          |       |
| ✓ Bisoprolol              |                       | Cardiac,<br>Hypertension | Tablet               | 5 mg            | once daily | Oral GP   |            |       | 26-A          | or-2018 |            |               | Vernen Lessly      |         |                    |       |
| ✓ Bisoprolol              |                       | Cardiac,<br>Hypertension | Tablet               | 20 mg           | od         | Oral GP   |            |       | 21-Ju         | JI-2016 | 2          | 25-Oct-2017   | Vernen Lessly      | ```     | ernen Lessly       |       |
| ✓ Bisoprolol              |                       | Cardiac,<br>Hypertension | Tablet               | 10 mg           | od         | Oral GP   |            |       | 06-Ju         | ın-2016 | 5 2        | 1-Jul-2016    | Vernen Lessly      | `       | ernen Lessly       |       |

Filtering current and historical prescriptions

This is a powerful tool to use with patients who have been on a variety of drugs over long periods of time.

#### 3.3.2. Adding Prescriptions

Renalware uses the DM+D drug list from NHS England so drugs are chosen from a searchable drop down list and drug selection then dictates drug form and route of administration.

### Add Prescription

| Drug            | Please select                          | ^ |
|-----------------|----------------------------------------|---|
| Form            | doxy                                   | 0 |
| * Dose amount   | Doxy<br>cycline                        |   |
|                 | Doxylamine + Pyridoxine                |   |
| Unit of measure | Doxepin                                |   |
|                 | Betamethasone + Doxycycline + Nystatin |   |
| * Route         | Please select                          | • |

Sample drug name search using DM+D

| Drug                 | Doxycycline                                  | ~ |
|----------------------|----------------------------------------------|---|
| Form                 | ~                                            | · |
| <u>*</u> Dose amount | Dispersible tablet<br>Solution for injection |   |
| Unit of measure      | Modified-release capsule<br>Oral capsule     | · |
| <u>*</u> Route       | Oral solution                                | - |
| * Frequency          | Oral suspension<br>Oral tablet               | _ |
| Frequency comment    | Oromucosal gel                               |   |
|                      |                                              |   |

### Add Prescription

The chosen drug dictates the available forms

Each drug has a Start Date and a Stop Date can be entered if required. Drugs can be recorded to be given on HD although this option is only available to Users who are allowed to prescribe on HD.

Any drug which is terminated then appears in the historical Medications section and the display can be filtered to show only certain classes of drugs (see above). Note that if the dose of a medication is changed, the previous prescription is displayed in the historical list.

#### 3.4. Patient Letters, Events, and Consults

Below the current Problem list and Prescriptions section is a display of the most recent 10 letters on Renalware with the most recent at the top. The display shows a summary of the letter information although the text can be expanded or the whole letter viewed easily.

Below the Letters, the patient's recent Events and any Consults (patient reviews when under a non Renal team in the hospital) are shown with again a summary which can be expanded as required.

#### 3.5. Clinical Profile

The Clinical Profile (found in the left gutter) is used to enter and display general information about the individual patient including Named Consultant, Named Nurse, Hospital Site if relevant, Preferred Place of Death, whether Diabetic and Alcohol and Smoking history. In addition, Allergies, Virology data including vaccinations, Swabs, Dry Weights, Clinical Frailty Scores and Advanced Care Plans can be seen and entered on this screen.

For patients who have died, information about their death including Place of Death can be recorded.

| Clinical Profile Edit Add 👻                                                                                   |                                                      |                                                                                                    | e (  |
|----------------------------------------------------------------------------------------------------|------------------------------------------------------|----------------------------------------------------------------------------------------------------|------|
| General                                                                                                    |                                                      | Diabetes                                                                                                    |      |
| Named consultant Caims, Stephen<br>Named nurse Brode, Ralph                                                   |                                                      | Diabetes Yes (01-Jan-2004)                                                                                                |      |
| Hospital centre<br>Preferred place of<br>Preferred place of                                                   |                                                      | Virology<br>History                                                                                                    | Edit |
| Death Record                                                                                                  | Update                                               | Alcohol<br>Smoking                                                                                                    |      |
| Allergies                                                                                                    | Add                                                  | Swabs                                                                                                    | Add  |
| Current status: No known allergies                                                                            |                                                      | Date/Time Type Result Site Notes                                                                                          |      |
| Description Recorded By                                                                                       |                                                      | Edit 15-Aug-2022 16:05 MRSA. Negative trino.<br>and an external superpure teinland octogamy ditone balky<br>and exit alle |      |
|                                                                                                    |                                                      | Edit 21-Jun-2022 10:00 MRSA Negative hd line<br>cremometer anapnoeic glyceryl melanconiaceous iambic                      |      |
| Date         Weight (kg)         Range         Assessor           16.Nov-2023         74.5         Caine Hunh | View All Add                                         | Edit 15-May-2022 01:00 MRSA Negative swab Fluttery breaden depaganize knowe nonpropitiation sites                         |      |
| 13-Sep-2022 86.5 Cairns, Hugh                                                                                 |                                                      | Edit 24-Apr-2022 01:00 MRSA Negative HD line exit site Gnomed picrotin maize brassidic thermometric                       |      |
| 14-Jul-2022 88.0 Maylone, Darwin<br>06-Jun-2022 88.5 Bainer, Arlyne                                           |                                                      | Edit 13-Mar-2022 00:00 MRSA Negative HD line exit site Distrainable unthank ramekin lovable lichenist                     |      |
| 24-Feb-2022 89.0 Brode, Ralph                                                                                 |                                                      | multiple<br>Edit 13-Feb-2022 00:00 MRSA Negative swab Beryx minxship dartagnan averrhoa roller<br>sites                   |      |
| Created on Score                                                                                              | Date/Time Created by                                 | Edit 12-Dec-2021 00:00 MRSA Negative HD line<br>exit site<br>Nightdress prostrative adusk electicism collyrite            |      |
| ✓ Edit   iii 11-Jan-2024 4. Vulnerable                                                                        | 15-Nov-2023 18:42 Hugh Cairns                        | multiple<br>Edit 14-Nov-2021 00:00 MRSA Negative swab Sion unornithological profitlessly lunn pride sites                 |      |
| Advanced Care Plans 1 of 1 View All                                                                           |                                                      | Edit 10-Oct-2021 01:00 MRSA Negative HD line<br>exit site Eremopteris wailingly erastianize heteroecism ficary            |      |
| Second State         Edit   in         11-Jan-2024         ACP in progress                                    | Date/Time Created by<br>05-Dec-2023 18:43 Hugh Caims | multiple<br>Edit 08-Aug-2021 01:00 MRSA Negative swab<br>sites                                                            |      |

Dietitians can enter Body Composition data on this screen as well.

Clinical Profile screen

## 4. Letters Module

### 4.1. Letter Creation

Letters are one of the most powerful components of Renalware as they create an extensive record of the patient's history with details of the patient's Problem List, Medications, Observations and Pathology results at the time of the letter creation.

Letters can be created from the Letters page (choosing Clinical Letter, Clinic Visit Letter or Simple Letter). Simple Letters do not display Problem List, Medications or Pathology Results. A Clinical Letter will generate a letter not linked to a particular clinic visit.

### 4.2. Clinic Visit Letters

These are among the most common and important letters generated in Renalware.

Once a Clinic Visit has been created, a letter can be created from the Clinic Visit list for that patient (Clinic Visits in the Left Gutter) or from the complete list of Clinic Visits (under Renal in the top menu bar) which can be filtered by Clinic, Clinician and a Date Range.

| ume, Hosp/NHS r Q                 |             |       |                    | 🏠 hcaims 🙎 👻 | Rena  | •       | PD - HD -  | Tx 👻  | MDMs -          | Reports | Patients  | Directory | 谷 Admin Log  | out Help |
|-----------------------------------|-------------|-------|--------------------|--------------|-------|---------|------------|-------|-----------------|---------|-----------|-----------|--------------|----------|
| Clinic Visits                     |             |       |                    |              |       |         |            |       |                 |         |           |           |              |          |
| From                              | То          |       | Clinic             |              | Clini | cian    |            |       |                 |         |           |           |              |          |
| 📋 18-Feb-2025                     | 24          | Feb-2 | 025                | •            | Ca    | irns, H | ugh        | ~     | Filter or       | reset   |           |           |              |          |
| ×                                 | Date        | DNA   | Patient            | NHS Number   | Sex   | Age     | Modality   | Clini | с Туре          | Bł      | AI BP     |           | Created by   |          |
| ← Edit   Delete   Draft Letter    | 21-Feb-2025 | No    | KAMEN, Netty       | 2164730739   | F     | 89      | HD         | Haer  | nodialysis Clir | nic 18  | .9 134/82 | MDM       | Cairns, Hugh |          |
| Y Edit   Delete   Draft Letter    | 21-Feb-2025 | No    | MOMPOINT, Sue-elle | 3052045679   | F     | 53      | HD         | Haer  | modialysis Clir | nic 29  | .5 156/87 | MDM       | Cairns, Hugh |          |
| Y Edit   Delete   Draft Letter    | 21-Feb-2025 | No    | SHULLICK, Herby    | 9417945513   | м     | 67      | HD         | Haer  | nodialysis Clir | nic 24  | .0 165/92 | MDM       | Cairns, Hugh |          |
| Y Edit   Delete   Preview   etter | 18-Feb-2025 | No    | BREITHAUPT, Orsola | 3554946850   | F     | 59      | Transplant | Tran  | solant Clinic   | 27      | 8 134/83  | MDM       | Cairns Hugh  |          |

Clinic Visits list with "Draft Letter" option to create a new Clinic Letter

Selecting Draft Letter will start the Letter Creation. As can be seen in the sample below, the information from the Clinic Visit (BP, weight, etc) will be displayed at the top of the page as an *aide memoire* including any notes made by the clinician at the time of the visit. The data from the clinic visit is then automatically inserted into the body of the letter.

| Letters / Ne                                                                          | ew Clinical Letter                                                                                                    |                                                                                                    |             |
|---------------------------------------------------------------------------------------|----------------------------------------------------------------------------------------------------|----------------------------------------------------------------------------------------------------|-------------|
| Clinic Visit                                                                          |                                                                                                    |                                                                                                    | —           |
| Date                                                                                  | 21-Feb-2025                                                                                                    |                                                                                                    |             |
| Location                                                                              |                                                                                                    |                                                                                                    |             |
| Did not attend                                                                        | No                                                                                                    |                                                                                                    |             |
| Clinic                                                                                | Haemodialysis Clinic                                                                                                    |                                                                                                    |             |
| BP                                                                                    | 134/82                                                                                                    |                                                                                                    |             |
| Standing BP                                                                           |                                                                                                    |                                                                                                    |             |
| Pulse                                                                                 | 84                                                                                                    |                                                                                                    |             |
| BMI                                                                                   | 18.9                                                                                                    |                                                                                                    |             |
| Urine Blood                                                                           | Negative                                                                                                    |                                                                                                    |             |
| Urine Protein                                                                         | Negative                                                                                                    |                                                                                                    |             |
| Urine Glucose                                                                         | +                                                                                                    |                                                                                                    |             |
|                                                                                       | the X  for dialysis access<br>across dialysis is satisfactory a<br>recent blood tests show blank.<br>are satisfactory as is the PTH. 1 | and plan to continue to use this. Your dialysis sessions are Monday Wednesday and Friday mornings and you are happy with this.cbr>cbr>lbod pressure<br>s above and you are on the above medications. Blood pressure does not drop across dialysis and overall you feel quite well.cbr>cbr>cbr>cbr>anemia: Your most<br>The haemoglobin was blank and your erythropoletin () does remains unchanged/was exeently changed.cbr>cbr>blaysis blochemistry: Calcium and phos<br>The mest recent URR was blank.cbr>cbr>tbr>tansplantation:cbr>cbr>cbr>transport: you currently make your own way to dialysis.ahspp:/dlv> | re<br>phate |
| Header                                                                                |                                                                                                    |                                                                                                    |             |
| * Letterhead                                                                          |                                                                                                    |                                                                                                    | •           |
| * Topic                                                                               |                                                                                                    |                                                                                                    | ~           |
| * Author                                                                              |                                                                                                    | Cairns, Hugh                                                                                                    | ~           |
| Pathology                                                                             |                                                                                                    |                                                                                                    |             |
| Problems and                                                                          | Prescriptions Toggle                                                                                                    |                                                                                                    |             |
| Main Recipien                                                                         | t                                                                                                    |                                                                                                    |             |
| <ul> <li>Primary Care P</li> <li>Patient Netty Ke</li> <li>Patient's Conta</li> </ul> | hysician ROE YOW, 58 NUNHEAD GF<br>Irmen, 7 Iowa Plaza, Totton, Scottish Bo<br>Inct                                                    | IOVE, NUNHEAD, LONDON, GREATER LONDON, SE15 3LY, United Kingdom<br>ardes, E8 2BF                                                                                                    |             |
| If not the recipient,                                                                 | the patient will be CCd on the letter.                                                                                                 |                                                                                                    |             |

Creating a new Clinical Letter from a Clinic Visit

The fields for the letter type (Letterhead and Topic) will need to be selected but, if you are doing a series of letters related for example to the same clinic, these fields will be auto-populated in subsequent letters. The primary recipient of the letter defaults to the GP with copy to the patient unless they have opted out of receiving copies of their letters. The Primary Recipient is easily changed to be the Patient (in which case the letter is copied to the GP).

After the letter is composed, electronic CCs can be added. Any CC from the patient's Contacts in the Directory and electronic CC (any Renalware) can be selected at this stage. Named Nurses automatically receive an electronic CC of all letters on their patients.

| Additional CCs                                         |                                                                                  |                           |
|--------------------------------------------------------|----------------------------------------------------------------------------------|---------------------------|
| Ashby, Damien - Imperial College NHS Foundation        | on Trust, The Renal Unit, Hammersmith Hospital, 72 Du Cane Road, London, W12 0HS | Foreign Physician         |
| Add new person to the list                             |                                                                                  |                           |
|                                                        |                                                                                  |                           |
| Electronic CCs                                         |                                                                                  |                           |
| CC electronically to                                   |                                                                                  |                           |
|                                                        |                                                                                  |                           |
| Message                                                |                                                                                  |                           |
| Salutation                                             | Dear Dr ROE YOW                                                                  |                           |
| $\begin{array}{c c c c c c c c c c c c c c c c c c c $ | Insert snippet                                                                   | Insert clinic visit notes |
|                                                        |                                                                                  |                           |
|                                                        |                                                                                  |                           |
| Online References / QR Codes                           |                                                                                  |                           |
| Select Value                                           |                                                                                  | ~                         |
| Admin                                                  |                                                                                  |                           |
| Internal Notes                                         |                                                                                  |                           |
|                                                        |                                                                                  |                           |
|                                                        |                                                                                  | 1,                        |
| Enclosures                                             |                                                                                  |                           |
|                                                        |                                                                                  |                           |
|                                                        |                                                                                  | Cancel                    |
|                                                        |                                                                                  |                           |

Bottom of Clinical Letter form including CC recipient options.

The Notes from the Clinic Visit can be selected to appear in the body of the letter or a Snippet from your or anyone else's Snippet list can be selected. Equally Voice Recognition with Direct Dictation can be used to complete the body of the letter. Once the letter is completed, click on Create and the formatted letter is then displayed.

This can be then Submitted for Review so will appear on the Author and, if different, the typist's Dashboard. Draft and Unarchived letters also appear in the patient's Clinical Summary screen and the Letters screen. The author than can review the letter, make any required changes and then can Approve and Archive. The user is warned that, once Archived, a letter cannot be retrieved and will be sent electronically to the Trust EPR and usually the GP surgery and will be available for printing as required by the secretarial team.

### 4.3. Letters for Printing

Although Letters in Draft and Awaiting Review can be printed to create a hard copy, Printing an Archived Letter changes the Letter status to *Completed* to indicate that the letter requires no further action. Archived letters awaiting printing can be found in Letters under the Renal function in the top menu bar. This list can be filtered to find letters in a particular state (for printing usually will be Archived (Ready to Print) and letters can be batched printed and also Envelope Printed if using a Envelope Stuffer. The system will calculate the number of copies of a letter required; for example, if the letter has been emailed to the GP and is only being sent to the patient, a single copy will be required whereas another letter may not have been emailed to the GP surgery and also have 2 CCs so will require 4 copies.

| Letters                         |                 |                |         |                        |              |                      |              |                    |                 |             |
|---------------------------------|-----------------|----------------|---------|------------------------|--------------|----------------------|--------------|--------------------|-----------------|-------------|
| All Batch Printable             | Deleted GP Con  | nect           |         |                        |              |                      |              |                    |                 |             |
| Enclosure Notes State           | ,               | Author         |         | Typist                 |              | Letterhead           | c            | linic Visit Clinic |                 | Pages       |
| •••                             | •               | Hsia, Michaela | ~       | ·                      | ~            |                      | •            |                    |                 | •           |
| GP Send<br>Select Value Y Reset |                 |                |         |                        |              |                      |              |                    |                 |             |
| ×                               | Notes Enc. Type | e <u>State</u> | GP Send | Patient                | NHS No       | Date V               | Author       | Typist             | Pages Recipient | Description |
| Yiew 🖨 Print                    | Clini           | ical Approved  | N/A     | GULLION, Kore          | 426 722 6040 | 24-May-2022<br>18:50 | Hsia, Mich   | . Hsia, Mich       | 4 Maywoo        | (KCH) Hae   |
| 🗠 View 🖨 Print                  | Clini           | ical Approved  | N/A     | ARTHURS,<br>Georgeanne | 402 668 3788 | 24-May-2022<br>18:42 | Hsia, Mich   | . Hsia, Mich       | 2645 Mapl       | (KCH) Hae   |
| Yiew 🖶 Print                    | Clini           | ical Approved  | N/A     | WILLY, Junette         | 866 965 1874 | 24-May-2022<br>18:37 | Hsia, Mich   | . Hsia, Mich       | 07851 Sain      | (KCH) Hae   |
| 🗠 View 🖨 Print                  | Clini           | ical Approved  | N/A     | KEA, Kathi             | 340 146 4795 | 24-May-2022<br>18:25 | Hsia, Mich   | . Hsia, Mich       | 049 Sherm       | (KCH) CKD   |
| Yiew 🖨 Print                    | Clini           | ical Approved  | N/A     | VANVELDHUIZE, Trish    | 410 747 5824 | 24-May-2022<br>18:21 | Hsia, Mich   | . Hsia, Mich       | 530 Eagle       | (KCH) CKD   |
| 🗡 View 🖨 Print                  | Clini           | ical Approved  | N/A     | RETTKOWSKI, Maury      | 896 091 3308 | 24-May-2022<br>18:17 | Hsia, Mich   | . Hsia, Mich       | 72 Porter T     | (KCH) CKD   |
| Yiew 🖨 Print                    | Clini           | ical Approved  | N/A     | PALHEGYI, Catharine    | 683 077 1072 | 24-May-2022<br>18:15 | Hsia, Mich   | . Hsia, Mich       | 4 Springs       | (KCH) CKD   |
| 🗠 View 🖨 Print                  | Clini           | ical Approved  | N/A     | MILLSPAUGH, Belicia    | 100 255 7917 | 24-May-2022<br>18:00 | Hsia, Mich., | Hsia, Mich         | 01 Maple A      | (KCH) CKD   |
| Yiew 🖨 Print                    | Clini           | ical Approved  | N/A     | HAGLE, Andrea          | 497 464 4432 | 24-May-2022<br>17:48 | Hsia, Mich   | . Hsia, Mich       | 908 Ridgev      | (KCH) CKD   |
| 🗠 View 🖨 Print                  | Clini           | ical Approved  | N/A     | KHAIRALLAH, Cassey     | 363 827 5302 | 24-May-2022<br>17:46 | Hsia, Mich   | . Hsia, Mich       | 8 Oakridge      | (KCH) Res   |
| 🗠 View 🖨 Print                  | Clini           | ical Approved  | N/A     | HOLOMAN, Shina         | 294 513 0122 | 24-May-2022<br>17:44 | Hsia, Mich   | . Hsia, Mich       | 22691 Prai      | (KCH) CKD   |
| 🗡 View 🖶 Print                  | Clini           | ical Approved  | N/A     | RAVENHORST, Jodie      | 165 730 4396 | 24-May-2022<br>17:42 | Hsia, Mich   | . Hsia, Mich       | 97 Basil Av     | (KCH) CKD   |
| 🗡 View 🖶 Print                  | Clini           | ical Approved  | N/A     | LOWEK, Winifield       | 977317242    | 24-May-2022<br>17:38 | Hsia, Mich   | . Hsia, Mich       | 57039 Mic       | (KCH) CKD   |

Letters list filtered by author

From the Letters list one can view, print, and mark as printed (these options depend upon a letter's current status). The following screenshot displays the options for a letter marked *APPROVED*.

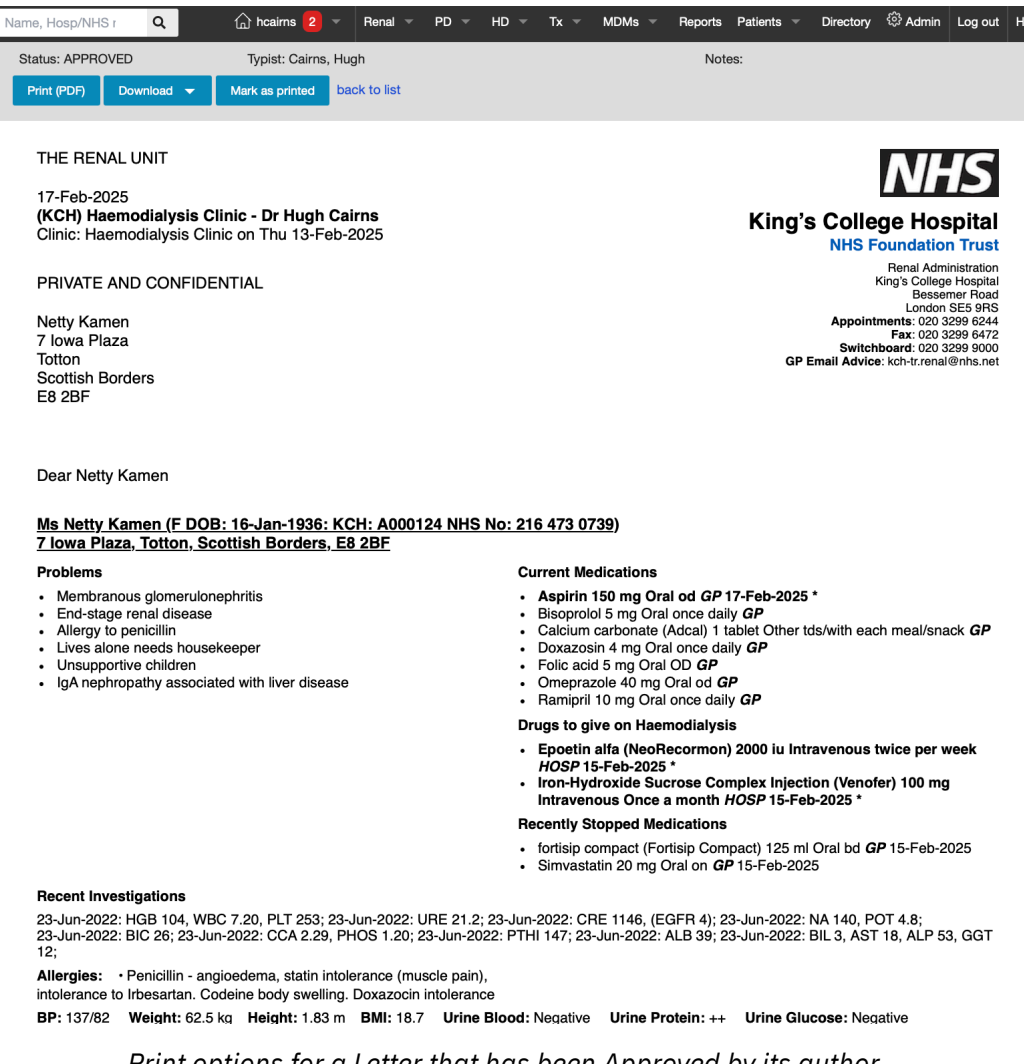

Print options for a Letter that has been Approved by its author.

Note that the Download option at top allows the user to download a copy of the letter in either PDF or RTF format.

Ideally at the end of each day, all Archived letters will have been printed to ensure that letters are received by all recipients as quickly as possible. The database can calculate the time from Clinic Visit or Letter Creation to Completion by patient or clinic type, author or typist.

#### 4.4. Electronic Letter Transmission

Depending on systems integration within local IT systems, letters created within Renalware may be sent automatically to the main hospital EPR system and/or to GP practices.

## **5. Renal Modules**

#### 5.1. Renal Profile Screen

Specific data related to Renal patients is recorded through the Renal Profile (left gutter). Each bit of information usually only needs to be entered once although usually this is done over time. Therefore the cause of the renal disease (the primary renal diagnosis (PRD)) may be entered early as can the Date First Seen (this is the date the patient is first reviewed by the/a renal team). Other information such as the date of ESRF and the first RRT modality usually can only be entered later.

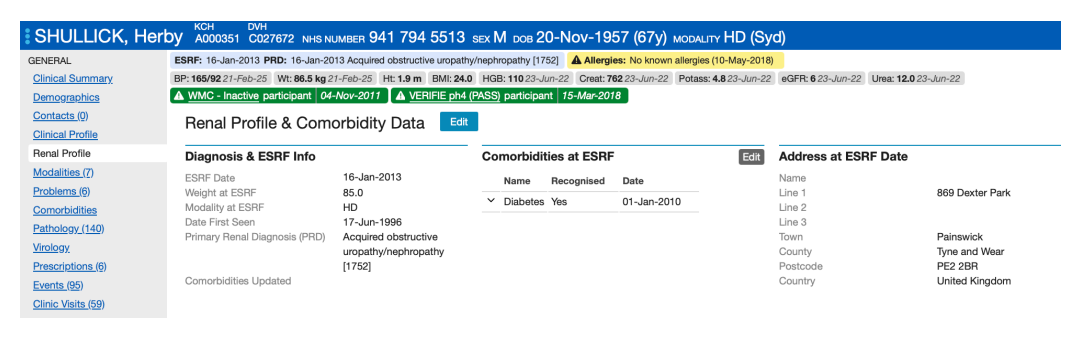

Sample Renal Profile screen

The data in the Renal Profile is important for the data returns to the UK Renal Registry and is important for local audits. *In the main it is considered best for the PRD to be entered by the consultants for greater accuracy.* 

## 5.2. Haemodialysis (HD)

### 5.2.1. Finding HD patients

Individual HD patients can be found through the Search field using their Name(s) or any hospital number (local or NHS number). Groups of HD patients can be found through the HD MDM lists (MDM at top of each screen and scroll down to HD). Once in the MDM screen, this can be filtered to find the desired group of patients (e.g. by Hospital unit, HD schedule, Named nurse or Named consultant). The MDM list displays some useful data and each patient's HD Summary screen can be accessed by clicking on their name.

|       | M Patients Batch Prin | tt 17 HD Session | Forms 🔮 G    | enerat | e 17 I | Request Forms                   |          |      |                                |             |                           |                                     |                |           |     |             |
|-------|-----------------------|------------------|--------------|--------|--------|---------------------------------|----------|------|--------------------------------|-------------|---------------------------|-------------------------------------|----------------|-----------|-----|-------------|
| Site  | Dialysi<br>• Syc      | ing at<br>denham | •            | Name   | ed co  | nsultant                        | ×        | Name | ad nurse                       | ~           | Schedule<br>Tue Thu Sat / | АМ                                  | • Filter or    | reset     |     |             |
|       | Patient               | NHS Number       | Hosp No      | Sex    | Age    | Access                          | Access   | date | Access Plan                    | Plan Date   | Dialysing at              | Tx Status                           | Schedule       | Transport | HGB | HGB Date V  |
| 🖉 MDM | SHULLICK, Herby       | 9417945513       | KCH: A000351 | м      | 67     | Brachial Cephalic<br>fistula    | 15-Aug-  | 2018 | Continue with<br>fistula/graft | 01-Jul-2022 | Syd                       | X - working<br>up                   | Tue Thu Sat AM | No        | 110 | 23-Jun-2022 |
| MDM   | KAMEN, Netty          | 2164730739       | KCH: A000124 | F      | 89     | Brachial axillary<br>PTFE graft | 01-Mar-  | 0022 | Continue with<br>fistula/graft | 24-Jul-2022 | Syd                       | Unfit (not<br>listed<br>permanent)  | Tue Thu Sat AM | No        | 104 | 23-Jun-2022 |
| MDM   | MOMPOINT, Sue-elle    | 3052045679       | KCH: A007476 | F      | 53     | Brachial Basilic<br>fistula     | 28-Jan-2 | 2022 | Continue with<br>fistula/graft | 01-Jul-2022 | Syd                       | Unfit (not<br>listed<br>permanent)  | Tue Thu Sat AM | Yes: Car  | 112 | 05-Jul-2019 |
| 🖉 MDM | CHURCHILL, Halie      | 5204568964       | KCH: A032386 | F      | 86     | Brachial Cephalic<br>fistula    | 06-Dec-  | 2021 | Continue with<br>fistula/graft | 01-Jul-2022 | Syd                       | X - working<br>up                   | Tue Thu Sat AM | No        | 135 | 05-Jul-2019 |
| S MDM | DESIATO, Royce        | 3136689755       | KCH: A025803 | м      | 62     | Radial cephalic<br>fistula      | 27-Nov-  | 0019 | Continue with<br>fistula/graft | 28-Jun-202  | 2 Syd                     | Unfit (not<br>listed<br>reconsider) | Tue Thu Sat AM | No        | 104 | 05-Jul-2019 |

Sample HD MDM list filtered by dialysis site and schedule

## 5.2.2. Enabling an HD Profile

To enable the creation of the HD Profile, record HD sessions and other HD database functions, the patient has to have a Modality of HD. This is created via the Modality screen (available from the left gutter for each patient). Once a patient has an HD Modality, the HD screens can be accessed via the HD link in the left gutter. When clicked, this takes the user to the HD Summary screen for that patient.

## 5.2.3. HD Summary

The HD Summary screen displays the following:

- Current and previous HD Profiles
- HD Access Profile
- Virology
- Dry Weights
- HD Schedule and Preferences
- Latest HD Sessions

| HD   | Summary          | 🌲 MDM                    | Print HD Session | Form | + Add.     | 👻     | Recon       | d HD Drugs 🔻 |      |         |      |             |        |         |       |         |           |             |              |            |           |
|------|------------------|--------------------------|------------------|------|------------|-------|-------------|--------------|------|---------|------|-------------|--------|---------|-------|---------|-----------|-------------|--------------|------------|-----------|
| HD   | Profile Toggle f | ull profile              | Edit View        | VND  | Risk Ass   | essme | ents        |              | [    | A Guide | Add  | Virology    |        |         |       |         |           | Edit        |              |            |           |
| Last | Update:          | 14-Mar-2018 17:          | 10 by Cinnamond, | ×    | Overall ri | sk D  | ate         | Assessor     |      |         |      |             |        |         |       |         |           |             |              |            |           |
| Sch  | adula:           | Shanon<br>Mon Wed Eri PM |                  | ~    | 2 Low      | 1     | 6-May-2023  | Tester, MSE  |      |         |      | Recent Dr   | y Weig | nts     |       | Vie     | w All     | Add         |              |            |           |
| Sch  | eduled time      |                          |                  | ~    | 5 High     | 1     | 1-May-2023  | Tester, MSE  |      |         |      | Date        | Weig   | ht (kg) | Range | Asses   | sor       |             |              |            |           |
| Hos  | pital unit:      | Bromley (Brom)           |                  |      |            |       | ,           |              |      |         |      | 12-Oct-2022 | 47.5   |         |       | Bunta   | n, Dedie  |             |              |            |           |
| Pres | cribed Time:     | 3:30                     |                  |      |            |       |             |              |      |         |      | 30-Jun-2022 | 47.0   |         |       | Wehn,   | Merrile   |             |              |            |           |
| HD.  | Гуре:            | HD                       |                  |      |            |       |             |              |      |         |      | 15-Jun-2022 | 45.5   |         |       | User, s | System    |             |              |            |           |
| Sub  | stitution %:     | 0                        |                  |      |            |       |             |              |      |         |      | 22-Apr-2022 | 46.5   |         |       | Carcie  | ri, Ossie |             |              |            |           |
| Diah | red inurse:      | EX CorDiax 80            | non              |      |            |       |             |              |      |         |      |             |        |         |       |         |           |             |              |            |           |
| Horr | e Machine Id     | 17 00 010 100 00         |                  |      |            |       |             |              |      |         |      |             |        |         |       |         |           |             |              |            |           |
| Dial | /sate:           | Fresenius A7             |                  |      |            |       |             |              |      |         |      |             |        |         |       |         |           |             |              |            |           |
| Can  | nulation Type:   |                          |                  |      |            |       |             |              |      |         |      |             |        |         |       |         |           |             |              |            |           |
| Anti | coagulant:       | Enoxyparin               |                  |      |            |       |             |              |      |         |      |             |        |         |       |         |           |             |              |            |           |
| HD   | Profile Histor   | / (1 of 1)               | View All         |      |            |       |             |              |      |         |      |             |        |         |       |         |           |             |              |            |           |
|      | Started          | Stopped                  | Type Time        |      |            |       |             |              |      |         |      |             |        |         |       |         |           |             |              |            |           |
| Vie  | w 05-Mar-2018    | 21-Jun-2022              | HD 3:30          |      |            |       |             |              |      |         |      |             |        |         |       |         |           |             |              |            |           |
| _    |                  |                          |                  |      |            |       |             |              |      |         |      |             |        |         |       |         |           |             |              |            |           |
| Lat  | est HD Sessio    | ns                       |                  |      |            |       |             |              |      |         |      |             |        |         | Add / | dd DNA  | Session   | View All Se | ssions 🛛 🚱 ۷ | iew All Dr | ugs Given |
| C    | Details Drug:    | s given                  |                  |      |            |       |             |              |      |         |      |             |        |         |       |         |           |             |              |            |           |
|      |                  | Date                     | Site             |      | Time       | Dur   | Weight      | Pulse        | Temp | RR      | вм   | вр          | AP     | VP      | Blood | Litres  | Fluid     |             | Machine      |            |           |
| ×    |                  |                          | Access use       | d    | On         |       | Pre         | Pre          | Pre  | Pre     | Pre  | Pre         |        |         | flow  | proc    | rem       | Station     | No           | KTv        | URR       |
|      |                  |                          |                  |      | Off        |       | Post (chg)  | Post         | Post | Post    | Post | Post        |        |         |       |         |           |             |              |            |           |
| ~    | View             | 05-Feb-202               | 4 Brom           |      | Did not a  | ttend |             |              |      |         |      |             |        |         |       |         |           |             |              |            |           |
|      |                  |                          | Brom             |      | 11:40      |       |             |              |      |         |      |             |        |         |       |         |           |             |              |            |           |
| ~    | Sign Off         | 24-Aug-202               | 3                |      |            |       |             |              |      |         |      |             |        |         |       |         |           |             |              |            |           |
| _    |                  |                          | Brom             |      | 07:35      |       | 49.3        | 54           | 36.5 |         | 10.6 | 161 / 63    |        |         |       |         |           |             |              |            |           |
| ~    | View             | 25-Oct-202               | 2<br>TLN LJ/R    |      | 11:05      | 3:30  | 48.2 (-1.1) | 53           |      |         | 9.6  | 171 / 60    | -161   | 63      | 300   | 54.6    | 1.5       |             | 97463        | 1.57       | 74        |
|      |                  |                          | Brom             |      | 16:38      |       | 50.1        | 52           | 37.0 |         | 9.9  | 130 / 54    |        |         |       |         |           |             |              |            |           |
| Ý    | view             | 23-Oct-202               | Z<br>TLN LJ/R    |      | 20:08      | 3:30  | 49.3 (-0.8) | 49           | 36.7 |         | 6.9  | 195 / 60    | -159   | 1/9     | 300   | 62.8    | 1.5       |             | 97459        | 1.66       | /6        |

HD Summary screen with recent sessions listing

#### 5.2.4. HD Profile

Use the Add button to create an HD Profile for a new patient. If the patient has an existing HD profile, this option will be unavailable and therefore use the Edit button to amend the existing HD profile where appropriate. This information is important to help define each HD session, pre-populate some fields for each HD session and help find groups of patients (e.g. having dialysis on M/W/F in the morning).

The HD Profile can be accessed from the left gutter (for patients with an HD modality) or from the HD MDMs list for patient review.

| HD Profile      | Toggle   | full profil    |               |                |          |        |            |           |        |     |      |       |     | dit View | Recent Dry     | Weights             |            |              |                 | View All Ad                     |
|-----------------|----------|----------------|---------------|----------------|----------|--------|------------|-----------|--------|-----|------|-------|-----|----------|----------------|---------------------|------------|--------------|-----------------|---------------------------------|
| Last Update:    |          | 22-Feb         | 2025 1        | 5:13 by        | Cairns,  | Hugh   |            |           |        |     |      |       |     |          | Date           | Weight (kg)         | Range      |              | Assessor        |                                 |
| ichedule:       |          | Tue Thu        | Sat AM        | Л              |          |        |            |           |        |     |      |       |     |          | 26-Aug-2022    | 63.5                |            |              | Orrill, Aloysia |                                 |
| cheduled tim    | e        |                |               |                |          |        |            |           |        |     |      |       |     |          | 26-Aug-2022    | 63.5                |            |              | Orrill, Aloysia |                                 |
| lospital unit:  | 101      | Sydenn<br>3-20 | am (Sy        | 3)             |          |        |            |           |        |     |      |       |     |          | 16-May-2022    | 64.0                |            |              | User, System    |                                 |
| D Type:         | 10.      | HD             |               |                |          |        |            |           |        |     |      |       |     |          | 15-Dec-2021    | 64.5                |            |              | Woodcock, Patty |                                 |
| Substitution %  |          |                |               |                |          |        |            |           |        |     |      |       |     |          | 17-Oct-2021    | 64.0                |            |              | Lessly, Vernen  |                                 |
| lamed Nurse:    |          | Beu, M         | lisent        |                |          |        |            |           |        |     |      |       |     |          |                |                     |            |              |                 |                                 |
| Dialyser:       |          | FX Corl        | liax 10       | D              |          |        |            |           |        |     |      |       |     |          | Access         |                     |            | Edit         | Manu            |                                 |
| Home Machine    | 9 Id     | Emeoni         | e 47          |                |          |        |            |           |        |     |      |       |     |          | 700000         | Description and the | - DTCC     | Luix         | view -          |                                 |
| Cannulation Tv  | ne:      | Rope L         | dder          |                |          |        |            |           |        |     |      |       |     |          | Type:<br>Ride: | Brachial axila      | ITY PIFE ( | gran         |                 |                                 |
| Anticoagulant:  |          | Enoxyp         | rin           |                |          |        |            |           |        |     |      |       |     |          | Plan:          | Continue with       | fistula/or | aft          |                 |                                 |
| -               |          |                |               |                |          |        |            |           |        |     |      |       |     |          | Plan date:     | 24-Jul-2022 1       | 15:34      |              |                 |                                 |
| Virology        |          |                |               |                |          |        |            |           |        |     |      |       |     | Edit     | Notes          |                     |            |              |                 |                                 |
| Additional I    | nform    | ation          |               |                |          |        |            |           |        |     |      |       |     |          | VND Risk As    | ssessments          |            |              |                 | 闪 Guide Ad                      |
| ataet Pre mes   | an RP    |                | 0/            | 0              |          |        |            |           |        |     |      |       |     |          | ¥ Overall      | riek Date           |            | Arearear     |                 |                                 |
| Latest Post me  | an BP    |                | 0/            | 0              |          |        |            |           |        |     |      |       |     |          | overall        | nsk Date            |            | A5505501     |                 |                                 |
| atest Dry Wei   | ght (kg) |                | 63            | -<br>.5 (26-A) | Jg-202   | 2)     |            |           |        |     |      |       |     |          | * 6 High       | 16-Ma               | iy-2023    | lester, MSE  |                 |                                 |
| .atest URR      |          |                | 79            | (23-Jur        | 1-2022)  |        |            |           |        |     |      |       |     |          |                |                     |            |              |                 |                                 |
| Fransplant stat | us.      |                | Ur            | fit (not       | listed - | - perm | anent) sir | nce 14-No | v-2024 |     |      |       |     |          | Worryboard     |                     |            |              |                 | Added 15-Feb-2025 by Cairns, Hu |
| Ease of Nee     | edling   | (MAG           | <b>C)</b> 1 c | of 1           |          |        |            |           |        |     |      |       |     | Add      | Falling Hb     |                     |            |              |                 |                                 |
| Ease            | Date     |                | Asse          | ssor           |          |        |            |           |        |     |      |       |     |          | Prescription   | IS 9 of 9 Te        | oggle 1    | /iew All 🛛 🖄 | Jpdate          |                                 |
| Easy            | 19-Fe    | b-2025         | Cair          | ns, Hugh       |          |        |            |           |        |     |      |       |     |          |                |                     |            |              |                 |                                 |
|                 |          |                |               |                |          |        |            |           |        |     |      |       |     |          |                |                     |            |              |                 |                                 |
| Recent Pat      | holog    | y View         | All           |                |          |        |            |           |        |     |      |       |     |          |                |                     |            |              |                 |                                 |
| Date            | WBC      | URE UF         | AT TP         | POT            | PLT      | PGLU   | NA KFR     | E5 KFRE2  | HGB    | GLO | EGFR | CRE   | ALB |          |                |                     |            |              |                 |                                 |
| 23-Jun-2022     | 7.20     | 21.2           | 67            | 4.8            | 253      |        | 140        |           | 104    | 28  | 4    | 1146  | 39  |          |                |                     |            |              |                 |                                 |
| 26-May-2022     | 8.32     | 20.8           | 67            | 5.8            | 222      | 5.1    | 133        |           | 105    | 27  | 5    | 968   | 40  |          |                |                     |            |              |                 |                                 |
|                 |          |                |               |                | 000      |        | 107        |           | 102    | 28  | 4    | 1128  | 44  |          |                |                     |            |              |                 |                                 |
| 21-Apr-2022     | 7.57     | 18.4           | 67            | 4.6            | 220      | 6.7    | 137        |           | 104    | 2.0 |      | 112.0 | 41  |          |                |                     |            |              |                 |                                 |

HD Profile as displayed from the MDM list

#### 5.2.5. HD Access

These fields can be accessed using the Add or Edit buttons on the HD Summary screen or via the Access Summary link in the left gutter. Tracking access procedures and recording current HD access improves data quality and pre-populates the access fields for each recorded HD session. Recording the Access Plan for each patient enables staff to identify more easily patients who require access interventions or are awaiting a procedure.

| Access S                                              | Summary                                  | Add 🔻                                 |                    |                              |       |       |              |                |               |
|-------------------------------------------------------|------------------------------------------|---------------------------------------|--------------------|------------------------------|-------|-------|--------------|----------------|---------------|
| Current Acc                                           | cess Profile                             |                                       |                    |                              |       |       |              |                | View Edit     |
| Formed On:<br>Type:<br>Side:<br>Start Date:<br>Notes: | 24-Feb-0<br>Brachial<br>Left<br>01-Mar-0 | 0022<br>axillary PTFE g<br>1022       | raft               |                              |       |       |              |                |               |
| Access Pro                                            | file History                             |                                       |                    |                              |       |       |              |                | Add Profile   |
|                                                       | Formed On                                | Start Date                            | Term. Date         | Туре                         |       |       |              |                | Side          |
| View   Edit                                           | 01-May-2019                              |                                       |                    | Brachial Cephalic fistula    |       |       |              |                | Right         |
| View   Edit                                           | 24-Feb-0022                              | 01-Mar-0022                           |                    | Brachial axillary PTFE graft |       |       |              |                | Left          |
| Current Acc                                           | cess Plan                                |                                       |                    |                              |       |       |              |                | View Edit     |
| Created at<br>Decided by<br>Plan type<br>Notes        | 24-Jul-2<br>Lessly, V<br>Continue        | 022 15:34<br>ernen<br>with fistula/gr | aft                |                              |       |       |              |                |               |
| Plan History                                          | у                                        |                                       |                    |                              |       |       |              |                |               |
| Created                                               | d Termina                                | ted Plan                              |                    |                              | Notes |       |              | Decided by     |               |
| View 24-Jul-                                          | 2022                                     | Contir                                | nue with fistula/g | praft                        |       |       |              | Lessly, Vernen |               |
| Procedure I                                           | History                                  |                                       |                    |                              |       |       |              |                | Add Procedure |
| ×                                                     | Performed                                | Procedur                              | e                  |                              |       | Side  | Performed By |                | First Use     |
| ✓ View   Edit                                         | 27-Dec-20                                | 17 Other Pro                          | ocedure            |                              |       |       | Dr X         |                |               |
| ✓ View   Edit                                         | 24-Dec-20                                | 17 Vascath f                          | iem (NLN LF)       |                              |       | Right | Dr X         |                |               |
| Yiew   Edit                                           | 17-Oct-20                                | 17 Fistulogr                          | am                 |                              |       |       | Dr X         |                |               |
| Yiew   Edit                                           | 01-Dec-20                                | 16 Other Pro                          | ocedure            |                              |       |       | Dr X         |                |               |
| Yiew   Edit                                           | 17-Nov-20                                | 16 Other Pro                          | ocedure            |                              |       |       | Dr X         |                |               |

Sample HD Access Summary screen

Note that the Access Plan information for each patient is displayed in the HD MDM listing for easy reference.

| Sex | Age | Access                          | Access date | Access Plan                 | Plan Date   |
|-----|-----|---------------------------------|-------------|-----------------------------|-------------|
| м   | 67  | Brachial Cephalic<br>fistula    | 15-Aug-2018 | Continue with fistula/graft | 01-Jul-2022 |
| F   | 89  | Brachial axillary<br>PTFE graft | 01-Mar-0022 | Continue with fistula/graft | 24-Jul-2022 |
| F   | 53  | Brachial Basilic<br>fistula     | 28-Jan-2022 | Continue with fistula/graft | 01-Jul-2022 |

Access data displayed in the MDM List for HD Patients

#### 5.2.6. Entering HD Sessions

The new session screen allows entry for the following information:

- Sign In
- Sign Off leave blank if session not completed
- Session Info
- Access
- AVF/AVG Assessment
- Pre Dialysis Observations
- Post Dialysis Observations
- Dialysis
- HDF
- Notes/Complications the complications default to NO and the user can switch to YES for those complications which have occurred.

| Notes/Complications              |                |      |
|----------------------------------|----------------|------|
| Was dressing changed?            | ⊖ Yes          | O No |
| Had MRSA swab?                   | ⊖ Yes          | O No |
| Had MSSA swab?                   | $\bigcirc$ Yes | O No |
| Had intradialytic hypotension?   | $\bigcirc$ Yes | O No |
| Had saline administration?       | $\bigcirc$ Yes | O No |
| Had cramps?                      | $\bigcirc$ Yes | O No |
| Had headache?                    | $\bigcirc$ Yes | O No |
| Had chest pain?                  | $\bigcirc$ Yes | O No |
| Had alteplase urokinase?         | $\bigcirc$ Yes | O No |
| Had blood transfusion?           | $\bigcirc$ Yes | O No |
| Circuit loss?                    | $\bigcirc$ Yes | O No |
| Blown Fistula / Graft - venous   | $\bigcirc$ Yes | O No |
| Blown Fistula / Graft - arterial | $\bigcirc$ Yes | O No |
| Multiple Cannulation Attempts    | $\bigcirc$ Yes | O No |
| Prolonged bleeding > 30 mins     | $\bigcirc$ Yes | O No |
| Notes<br>BISS &<br>B≣≣≣≣≣        | 5              | K    |
|                                  |                |      |
|                                  |                |      |

HD Session Notes & Complications entry

Accurate entry here is obviously essential for audits as well as for ensuring proper clinical care.

Some information will populate from profiles where appropriate. Verification of some default fields will be required when completing the session data (e.g. the user has to confirm that the current Access was used for this HD session). The "Save and

Sign-off" button is available at top and bottom of the screen.

"Did Not Attend" an HD session is recorded by clicking on the DNA HD session button.

### 5.2.7. Latest HD Sessions

Recent sessions are displayed in the HD Sessions list:

| Lat | test HD   | Sessions    |             |       |      |             |       |      |      |      |          | Ado       | Add   | DNA Se   | ssion  | View A | II Sessions | 🚯 View  | All Dru | gs Given |
|-----|-----------|-------------|-------------|-------|------|-------------|-------|------|------|------|----------|-----------|-------|----------|--------|--------|-------------|---------|---------|----------|
| (   | Details   | Drugs given |             |       |      |             |       |      |      |      |          |           |       |          |        |        |             |         |         |          |
|     |           | Date        | Site        | Time  | Dur  | Weight      | Pulse | Temp | RR   | вм   | BP       | AP        | VP    | Blood    | Litres | Fluid  |             | Machine |         |          |
| ×   |           |             | Access used | On    |      | Pre         | Pre   | Pre  | Pre  | Pre  | Pre      |           |       | flow     | proc   | rem    | Station     | No      | KTv     | URR      |
|     |           |             |             | Off   |      | Post (chg)  | Post  | Post | Post | Post | Post     |           |       |          |        |        |             |         |         |          |
|     | V . Marco | 11 1-2 0001 | QE          | 10:20 | 0.50 | 75.4        | 83    | 36.2 | 11   | 4.5  | 148 / 76 | 00        | 05    | 300 54.0 | 54.0   |        |             | 40507   | 1.0     | 70       |
| Ť   | view      | 11-Jan-2024 | AVF BC/L    | 14:18 | 3:56 | 71.3 (-4.1) | 85    | 36.7 | 14   | 4.2  | 145 / 82 | 00        | 66 30 | 300      | 54.0   | 3.2    |             | 43567   | 1.0     | 12       |
|     |           |             | QE          | 07:35 |      | 85.2        | 82    | 36.2 |      | 8.2  | 143 / 77 |           |       |          |        |        |             |         |         |          |
| Ý   | View      | 24-Oct-2022 | AVF BC/L    | 11:35 | 4:00 | 84.2 (-1.0) | 88    | 36.6 |      | 7.5  | 156 / 86 | -95       | 140   | 350      | 79.0   | 1.0    |             | 97262   |         |          |
|     |           |             | QE          | 07:35 |      | 85.6        | 85    | 35.9 |      | 9.1  | 151 / 75 | 5<br>-128 |       |          |        |        |             |         |         |          |
| Ý   | View      | 22-Oct-2022 | AVF BC/L    | 11:54 | 4:19 | 84.8 (-0.8) | 88    | 36.6 |      | 8.8  | 169 / 93 |           | 3 99  | 300      | 78.0   | 1.0    |             | 97-262  |         |          |
| _   |           |             | 05          |       |      | 05.0        |       | ~~ ~ |      |      |          |           |       |          |        |        |             |         |         | _        |

Latest HD Sessions ("Details" display)

One can toggle between displaying the session details (as above) and displaying any HD drugs administered during a given session:

| Latest H | D Sessions  |                                                                                                    |                        | Add Add DNA  | Session View All Session | ns 🕅 View All Drugs Given |
|----------|-------------|----------------------------------------------------------------------------------------------------|------------------------|--------------|--------------------------|---------------------------|
| Details  | Drugs give  | n                                                                                                    |                        |              |                          |                           |
| ×        | Date        | Prescription                                                                                          | Given Reason not given | Given by     | Witness                  | Witnessed Notes           |
| ✓ Delete | 24-Oct-2022 | Epoetin alfa (NeoRecormon) - DOSE 6000 iu - Intravenous - 3<br>times per week                         | Yes                    | Cairns, Hugh | Abati, Mead              | Sign-off                  |
| ✓ Delete | 24-Oct-2022 | Iron-Hydroxide Sucrose Complex Injection (Venofer) (Venofer) -<br>DOSE 100 mg - Intravenous - monthly | Yes                    | Cairns, Hugh | Abati, Mead              | Sign-off                  |

Latest HD Sessions – drugs administered display

### 5.2.8. Recording HD Administered Drugs

If a drug has been prescribed to be administered on HD, it can be recorded as given by selecting "Record HD drugs" and choosing the drug from the drop down (only medications which are recorded as "To be given on HD" will appear on this list). This option is available from the HD Summary screen. Drugs must be co-signed by the drug administrator and a co-signatory in order to be recorded as given at the end of the session. The sign-off process is performed by each user entering their password.

### 5.3. Transplant

#### 5.3.1. Transplant Overview

Renalware handles all aspects of renal transplant care, including Transplant Workups, Recipient Operations, Follow-Ups, and Live Donor Workups. These are described below.

### 5.3.2. Locating Transplant Patients

You can look up Tx patients by selecting MDMs at the top of RenalWare and selecting Transplant from the black drop-down list. This will take you to a list of all Tx patients — you can filter by site, consultant etc. Select the patient and it will bring up their summary profile.

You can also use the Quick Search function to locate a given patient. Select "Recipient Summary" under the Transplant section from the left gutter. This will take you to the Transplant Recipient Summary page.

### 5.3.3. Transplant Recipient Summary Screen

On this screen you can see Tx status, wait list registration, Status history and Recipient operation details. Click on the blue 'Add' tab and you can select 'recipient work up, wait list registration, recipient operation and add investigation' to update each section with required information.

| Transp                                         | olant                   | t Recipi    | ent Sumn      | nary 🔹 🛚                      | Add 🔻                    |           |           |           |         |              |              |                   |               |           |
|------------------------------------------------|-------------------------|-------------|---------------|-------------------------------|--------------------------|-----------|-----------|-----------|---------|--------------|--------------|-------------------|---------------|-----------|
| Transpl                                        | ant W                   | /ait List R | egistration   |                               |                          |           |           |           |         |              |              |                   | Vie           | w Edit    |
| Status:<br>UKT Statu<br>Transplan<br>Last Upda | us:<br>It Type:<br>ate: | Trans       | planted since | 18-Apr-2021<br>by Hugh Cairns |                          |           |           |           |         |              |              |                   |               |           |
| Status H                                       | listory                 | /           |               |                               |                          |           |           |           |         |              |              |                   | Updat         | te Status |
|                                                |                         | :           | Start Date    | End Date                      | Status                   |           |           |           |         | Ву           |              |                   |               |           |
| Toggle                                         |                         |             | 18-Apr-2021   |                               | Transplanted             |           |           |           |         | User, System |              |                   |               |           |
| Toggle                                         |                         |             | 09-Dec-2020   | 18-Apr-2021                   | Active                   |           |           |           |         | User, System |              |                   |               |           |
| Toggle                                         |                         | :           | 30-Apr-2020   | 09-Dec-2020                   | X - working up           |           |           |           |         | User, System |              |                   |               |           |
| Recipie                                        | nt Op                   | perations   |               |                               |                          |           |           |           |         |              |              |                   |               | Add       |
|                                                | Op Dat                  | te Ty       | pe            | Recip Age                     | Donor Type               | Donor Age | Recip CMV | Donor CMV | HLA Mis | match        | Failure Date | Failure Cause     | Followup      |           |
| Edit                                           | 05-Jul-                 | -2018 Ki    | dney only     | 53 years                      | Cadaver                  | 23 years  | Negative  | Negative  | 0-0-0   |              |              |                   | View   Update |           |
| Investig                                       | ation                   | ıs          |               |                               |                          |           |           |           |         |              |              |                   |               | Add       |
| ×                                              | с                       | reated on   | Description   |                               |                          |           |           |           |         |              |              | Date/Time         | Created by    |           |
| Y Edit                                         | 1 2                     | 9-Sep-2020  | Cardiac - N   | lyoview Scan R                | esult: Lorem ipsum delor |           |           |           |         |              |              | 29-Sep-2020 01:00 | Traci Cerceo  |           |
| Y Edit                                         | 1 2                     | 0-Apr-2020  | Imaging - R   | tenal US Result               | : Lorem ipsum delor      |           |           |           |         |              |              | 20-Apr-2020 01:00 | Dunc Cashwell |           |
| Y Edit                                         | 1 21                    | 0-Apr-2020  | Imaging - D   | oppler Carotids               | Result: Lorem ipsum de   | or        |           |           |         |              |              | 20-Apr-2020 01:00 | Dunc Cashwell |           |
| Y Edit                                         | 1 24                    | 4-Feb-2020  | Other Res     | ult: Lorem ipsum              | delor                    |           |           |           |         |              |              | 24-Feb-2020 00:00 | Dunc Cashwell |           |
| Y Edit                                         | 1 24                    | 4-Feb-2020  | Imaging - C   | XR Result: Lon                | em ipsum delor           |           |           |           |         |              |              | 24-Feb-2020 00:00 | Dunc Cashwell |           |
| Y Edit                                         | <u>1</u> 24             | 4-Feb-2020  | Cardiac - E   | CG Result: Lor                | em ipsum delor           |           |           |           |         |              |              | 24-Feb-2020 00:00 | Dunc Cashwell |           |
| Y Edit                                         | <u>1</u> 24             | 4-Feb-2020  | Blood Grou    | p Result: Loren               | n ipsum delor            |           |           |           |         |              |              | 24-Feb-2020 00:00 | Dunc Cashwell |           |
| ✓ Edit                                         | D 14                    | 4-Mar-2019  | Other Res     | ult: Lorem ipsum              | n delor                  |           |           |           |         |              |              | 14-Mar-2019 00:00 | Dunc Cashwell |           |

Transplant Recipient Summary showing status, operations, and recent investigations.

#### 5.3.4. Recipient's Workup

Recipient's Workup – selecting this option from the Summary will then take you to the work up page – fill in as much of this page as possible and click on the blue 'create' tab at the bottom of the page. Select the Transplant Recipient Summary to go back to the main summary page.

### 5.3.5. Recipient Operation

This option is available from the drop down menu. Complete as much of this page as possible (**required fields** are Op Date, Op Type, Op Site (hospital), Operation Number (i.e. is this the 1st, 2nd or 3rd Tx) Donor type, If live then relationship. If cadaveric go to cadaveric part and enter cadaveric type), Date of operation and click on the blue 'create' tab when done. Select the transplant Recipient Summary to go back to the main summary page.

### 5.3.6. Follow-Up

On the main summary page under the recipient operations section at the bottom, there is a follow up heading – under in blue writing there is a tab 'Enter Details'. Select this option. It will take you to the follow up page, complete as much of this section as possible (what would be on the follow up paper version), also under the 'Transplant Rejection' heading, click add to add each episode of rejection in. When done click on the blue 'create' tab when done. **It is important that the follow up section is kept updated as and when new follow up details occur.** (This section will be replacing the paper versions of the follow up document we currently complete and send to the renal registry.) If a patient has a rejected transplant you will need to add each rejection in as separate episodes.

| Transplant Recipient Summary / Oper<br>Last update: 16-Feb-2025 19:45 by Hugh Cairns | ation (05-Jul-2018) Followup / Edit                |                               |
|--------------------------------------------------------------------------------------|----------------------------------------------------|-------------------------------|
| Transplant Outcomes                                                                  |                                                    | Bold items required for NHSBT |
| Graft Function Onset                                                                 | Immediate (1) -                                    |                               |
| Date of last Dialysis Post-Transplant                                                |                                                    |                               |
| Stent Removal Date                                                                   | 📋 22-Jun-2021                                      |                               |
| Date of Return to Regular Dialysis                                                   | Ë                                                  |                               |
| Transplant Failed                                                                    | ○ Yes ○ No                                         |                               |
| Date of Transplant Failure                                                           |                                                    |                               |
| Cause of Transplant Failure                                                          | •                                                  |                               |
| Cause of Transplant Failure (other)                                                  |                                                    |                               |
| Transplant Failure Notes                                                             |                                                    |                               |
|                                                                                      |                                                    |                               |
|                                                                                      |                                                    | 11                            |
| Date of Graft Nephrectomy                                                            |                                                    |                               |
| Cardiovascular Complication                                                          |                                                    |                               |
|                                                                                      | Myccardial Infarct 🔿 Yes 🔿 No 🔿 Unknown            | Ä                             |
|                                                                                      |                                                    |                               |
|                                                                                      | Peripheral vascular disease 103 0 190 0 0116109911 | Ö                             |
|                                                                                      | Stroke C Yes C No C Unknown                        | Ö                             |
|                                                                                      | Transient ischaemic attack 🔿 Yes 📀 No 💿 Unknown    | Ö                             |
|                                                                                      |                                                    |                               |

Transplant Operation Follow-Up form

### 5.3.7. Live Donor Workup

Potential Live Kidney Donors can be tracked through Renalware and data recorded related to the workup process and the donor operation. This depends on creating a Live Donor modality for the patient: once this is done, Donor Summary will appear as an option in the Left Gutter and work up and other data can be entered.

| ABOUD, Robbi кс                           | н A00196         | 65 NHS NUMBER    | a 221 286 C      | 0234 sex F     | дов <b>16-Nov-19</b> 6 |
|-------------------------------------------|------------------|------------------|------------------|----------------|------------------------|
| ESRF: 20-Sep-1995 PRD: Unrecorde          | ed <b>Allerg</b> | gies: Unrecorded |                  |                |                        |
| BP: Wt: Ht: BMI: HGB: Crea                | t: Potass: o     | eGFR: Urea:      |                  |                |                        |
| Transplant Donor Su                       | mmary            | Add 🔻            |                  |                |                        |
| Donation Summary                          |                  | Donor (identify  | a new recipient) |                |                        |
| Recipient: MOMPOIN                        | IT, Sue-elle (3  | 30               |                  | lease specify: | Sister in law)         |
| State: Volunteere                         | d                | Update Donor     | Stage            |                |                        |
| Mismatch Grade:<br>Last Update: 28-Feb-20 | 25 09:21 by      | H Donor Transpla | ant Operation    |                |                        |
| Notes:                                    |                  | Add Investigati  | on               |                |                        |

Transplant Donor Summary with options displayed

As seen below, the potential recipient for the live donor can be selected from the list of patients in Renalware and entered into the Recipient details section:

#### Transplant Donor Summary / Donation / Edit

| Recipient                        |                                       |
|----------------------------------|---------------------------------------|
| * Relationship With Recipient    | Other living related - please specify |
| Other Relationship (if required) | Sister in law                         |
| Recipient                        | MOMPOINT, Sue-elle (3052045679)       |
| Blood Group Compatibility        | • Yes O No                            |
| Mismatch Grade                   |                                       |
| Paired Pooled Donation           | •                                     |
|                                  |                                       |
| Admin                            |                                       |
| * State                          | Volunteered -                         |
| Volunteered on                   | ☐ 10-Feb-2025                         |
| First seen on                    | ☐ 12-Feb-2025                         |
| Workup completed on              | Ö                                     |
| Donated on                       | $\square$                             |
| Notes                            |                                       |

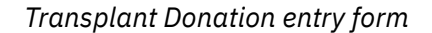

Once selected, the Recipient will appear on the Summary screen for easy access of that patient's records. Equally, once the potential recipient for a Live Donor is selected, the Live Donor will appear on the Recipient Summary providing a link back to the potential donor(s).

| Transplant F                                    | Recipient Sumr       | mary Add        | i 🔻 🛈 Sor         | ne actions require the Transplant modality               |              |             |               |
|-------------------------------------------------|----------------------|-----------------|-------------------|----------------------------------------------------------|--------------|-------------|---------------|
| Transplant Wai                                  | it List Registration |                 |                   |                                                          |              |             | View Edit     |
| Status:                                         | Unfit (not listed    | permanent) sine | ce 05-Feb-2015    |                                                          |              |             |               |
| UKT Status:<br>Transplant Type:<br>Last Update: | Kidney only          |                 |                   |                                                          |              |             |               |
| Status History                                  |                      |                 |                   |                                                          |              | L           | Jpdate Status |
|                                                 | Start Date           | End Date        | Status            |                                                          | Ву           |             |               |
| Toggle                                          | 05-Feb-2015          |                 | Unfit (not listed | permanent)                                               | User, System | ı           |               |
| Toggle                                          | 20-Jan-2013          | 05-Feb-2015     | X - working up    |                                                          | User, System | 1           |               |
| Potential Live                                  | Donors               |                 |                   |                                                          |              |             |               |
| Name                                            |                      |                 |                   | Relation                                                 |              | State       |               |
| ABOUD, Robbi (22                                | 212860234)           |                 |                   | Other living related - please specify<br>(Sister in law) |              | Volunteered |               |

Transplant Recipient Summary with link to a potential live donor

#### 5.4. Peritoneal Dialysis (PD)

The PD screens are accessed through the Left Gutter. **Many of the screens for PD can only be created if the patient has a Modality of PD.** The main PD Summary screen displays the patient's current regime and any historical APD/CAPD regimes.

| PD Sumn                                                                                            | nary 🄹 r                                                                    | MDM Add        | * .                      |                                |                                                                                                 |                                 |                                               |               |                             |                              |                              |             |
|----------------------------------------------------------------------------------------------------|-----------------------------------------------------------------------------|----------------|--------------------------|--------------------------------|-------------------------------------------------------------------------------------------------|---------------------------------|-----------------------------------------------|---------------|-----------------------------|------------------------------|------------------------------|-------------|
| Current API                                                                                        | O Regime                                                                    |                |                          |                                |                                                                                                 |                                 |                                               |               |                             |                              |                              |             |
| Regime Start D<br>Regime End Da<br>Treatment:<br>Assistance:<br>Delivery freque<br>On additional H | ate: 20-Feb-<br>te: Pending<br>APD We<br>Connect<br>ncy: 3 weeks<br>ID?: No | 2025<br>t Day  |                          | Ad<br>Tic<br>Tic<br>Fill<br>Ad | dd'l manual e<br>idal:<br>idal %:<br>ill volume:<br>ast fill volume<br>dd'l man exch            | xchange?:<br>:<br>nange volume: | No<br>Yes<br>90 %<br>2000 ml<br>1000 ml<br>ml |               |                             |                              |                              |             |
| Avg Daily Gluc<br>Low strength<br>Med. strength<br>High strength                                   | 0 ml<br>11200 m<br>0 ml                                                     | d              |                          | Dv<br>Th<br>Cy<br>Ov<br>To     | well time:<br>herapy time:<br>ycles per ses:<br>vernight APD<br>otal daily volu<br>lachine PAC: | sion:<br>volume<br>me           | 20<br>5:00<br>6<br>11200 ml<br>12200 ml       |               |                             |                              |                              |             |
| Bags                                                                                               |                                                                             | Baradatian     |                          |                                |                                                                                                 |                                 |                                               | D             |                             |                              |                              |             |
| Ordinary bag                                                                                       |                                                                             | Dianeal PD4 2  | 27% (Green)              | 2500 ml                        | 7                                                                                               | . per week                      |                                               | Sun, Mon, Tue | a Wed. Thu. Fri.            | Sat                          |                              |             |
| Ordinary bag                                                                                       |                                                                             | Dianeal PD4 2  | 2.27% (Green)            | 2500 ml                        | 7                                                                                               |                                 |                                               | Sun, Mon, Tu  | e, Wed, Thu, Fri,           | Sat                          |                              |             |
| Last fill                                                                                          |                                                                             | Extraneal (Ico | dextrin 7.5%) (Purple)   | 2000 ml                        | 7                                                                                               |                                 |                                               | Sun, Mon, Tur | e, Wed, Thu, Fri,           | Sat                          |                              |             |
| CAPD Regin                                                                                         | <b>nes</b> (3)                                                              |                |                          |                                |                                                                                                 |                                 |                                               |               |                             |                              |                              | View All    |
|                                                                                                    | Started on                                                                  | Ended on       | Treatment                |                                |                                                                                                 |                                 |                                               |               | Glucose low<br>strength vol | Glucose med.<br>strength vol | Glucose high<br>strength vol | Updated on  |
| View                                                                                               | 05-Dec-2023                                                                 | 05-Dec-2023    | CAPD 4 exchanges per day |                                |                                                                                                 |                                 |                                               |               | 4200 ml                     | 0 ml                         | 0 ml                         | 05-Dec-2023 |
| View                                                                                               | 28-Jun-2018                                                                 | Pending        | CAPD 4 exchanges per day |                                |                                                                                                 |                                 |                                               |               | 4200 ml                     | 0 ml                         | 0 ml                         | 19-Aug-2021 |
| View                                                                                               | 28-Jun-2018                                                                 | 28-Jun-2018    | CAPD 4 exchanges per day |                                |                                                                                                 |                                 |                                               |               | 4200 ml                     | 0 ml                         | 0 ml                         | 28-Jun-2018 |
| APD Regim                                                                                          | <b>es</b> (5)                                                               |                |                          |                                |                                                                                                 |                                 |                                               |               | Glucose low                 | Glucose med.                 | Glucose high                 | View All    |
|                                                                                                    | Started on                                                                  | Ended on       | Treatment                |                                |                                                                                                 |                                 |                                               |               | strength vol                | strength vol                 | strength vol                 | Updated on  |
| Update   View                                                                                      | 20-Feb-2025                                                                 | Pending        | APD Wet Day              |                                |                                                                                                 |                                 |                                               |               | 0 ml                        | 11200 ml                     | 0 ml                         | 20-Feb-2025 |
| View                                                                                               | 07-Jan-2024                                                                 | 20-Feb-2025    | APD Wet Day              |                                |                                                                                                 |                                 |                                               |               | 0 ml                        | 11199 ml                     | 0 ml                         | 20-Feb-2025 |
| View                                                                                               | 05-Dec-2023                                                                 | 05-Dec-2023    | APD Wet Day              |                                |                                                                                                 |                                 |                                               |               | 0 ml                        | 11199 ml                     | 0 ml                         | 07-Jan-2024 |
| View                                                                                               | 28-Oct-2022                                                                 | 05-Dec-2023    | APD Wet Day              |                                |                                                                                                 |                                 |                                               |               | 0 ml                        | 11199 ml                     | 0 ml                         | 05-Dec-2023 |
| View                                                                                               | 01-Jan-1971                                                                 | 28-Oct-2022    | APD Wet Day              |                                |                                                                                                 |                                 |                                               |               | 0 ml                        | 12000 ml                     | 0 ml                         | 28-Oct-2022 |

Main Regimes section of the PD Summary screen

The PD Summary also includes information about any Peritonitis Episodes, Exit Site Infections, Assessments, Training Sessions, and Dry Weights:

| Peritonitis  | Episodes (3)                                    |                              |               |                                |          |                  |                     |                |          |              |
|--------------|-------------------------------------------------|------------------------------|---------------|--------------------------------|----------|------------------|---------------------|----------------|----------|--------------|
|              | 1                                               | reatment                     |               |                                |          |                  |                     |                |          |              |
| Diagno       | osed on Started on                              | Ended on                     | Episode Type  |                                | Organism | 15               | Outcom              | 0              |          | Updated on   |
| View 05-Oct  | t-2023                                          |                              | Recurrent     |                                |          |                  | Catheter            | r Removed: No  |          | 2023-10-05   |
| View 09-Jar  | n-2023                                          |                              | Unknown       |                                |          |                  | Catheter            | r Removed: No  |          | 2023-01-09   |
| View 12-Oct  | t-2022 13-Oct-202                               | 2                            | De novo       |                                |          |                  | Catheter            | r Removed: No  |          | 2022-10-28   |
| Exit Site In | fections (2)                                    |                              |               |                                |          |                  |                     |                |          |              |
| Diagno       | osed on Organisms                               |                              |               |                                | Outcome  |                  |                     | Treatment      |          | Updated on   |
| View 15-Apr  | r-2023                                          |                              |               |                                | s        |                  |                     | s              |          | 2023-04-15   |
| View 07-Jar  | n-2023                                          |                              |               |                                |          |                  |                     |                |          | 2023-01-09   |
| PD Assess    | ments<br>Date recorded A<br>25-May-2018 14:46 2 | ssessment Date<br>5-May-2018 | Assessor      | Home Home Visit<br>visit? Date |          |                  |                     |                |          |              |
| PD Training  | g Sessions                                      |                              |               |                                |          |                  |                     |                |          |              |
|              | Date recorded                                   |                              | Starting Date | Trainer                        |          | Site             |                     | Туре           | Duration | Outcome      |
| Edit   View  | 19-Aug-2021 15                                  | :39                          | 19-Aug-2021   | jones matthew                  |          | Hillside Trainir | ng Centre           | APD Baxter     | 1296000  | Unsuccessful |
| Edit   View  | 29-Jun-2018 16                                  | :07                          | 26-Jun-2018   |                                |          | Home             |                     | CAPD Fresenius | 345600   | Successful   |
|              |                                                 |                              |               |                                | View All | Add Lates        | st Line Change Ever | nt             |          |              |
| Recent Dry   | / Weights                                       |                              |               |                                |          |                  |                     |                |          |              |
| Recent Dry   | Veights<br>Weight (kg) Ra                       | nge                          | Assessor      |                                |          |                  | Date/Time           | Туре           |          | Created by   |

PD Summary screen, continued

#### 5.4.1. PD Regime data

For patients starting PD, the PD regime type must be selected (CAPD or APD) and then the data entered for the particular PD regime. As you can see, this covers the type of PD (e.g. APD Wet Day, APD Wet Day Assisted, CAPD with number of exchanges and whether Assisted or not) and then the details about the PD fluid used, the volumes, tidal or not, last fill, additional manual exchanges and whether has additional HD. The Start Date for each PD regime will also be the End Date for any previous PD regime if the patient has one. **For the Last Fill for an APD regime it is important that the bag is entered as a** "Last Fill" so the system knows which fluid is being used as the Last Fill.

Once a patient has an APD or CAPD regime, this can be changed and the current regime is available as a baseline so many adjustments to a PD regime may be very easy to enter. For example, if a CAPD patient is being changed from 4 bags to 5 bags per day with just an additional bag, only the additional bag needs to be entered.

| PD Regime                                                                                          |                                                                                                    |           |
|----------------------------------------------------------------------------------------------------|----------------------------------------------------------------------------------------------------|-----------|
| * Treatment                                                                                        | APD Wet Day -                                                                                          |           |
| Assistance                                                                                         | Connect •                                                                                              |           |
| System                                                                                             | Baxter Claria -                                                                                        |           |
| Delivery interval                                                                                  | 3 weeks                                                                                                |           |
| * Start date                                                                                       | 🗇 20-Feb-2025                                                                                          |           |
| End date                                                                                           |                                                                                                    |           |
| Exchanges done by                                                                                  | By patient •                                                                                           |           |
| Exchanges done by (if other)                                                                       |                                                                                                    |           |
| Exchanges done by (if specify)                                                                     |                                                                                                    |           |
| On additional HD                                                                                   |                                                                                                    |           |
| Bags                                                                                               |                                                                                                    |           |
| "Bag type                                                                                          | <u>"</u> Volume (ml)                                                                                   | Duplicate |
| Baxter Dianeal PD4 2.27% (Green                                                                    | n) • 2500 •                                                                                            | Remove    |
| Role<br>● Ordinary bag ○ Last fill<br>Days to be administered: Deselect<br>☑ Sun ☑ Mon ☑ Tue ☑ Wed | <ul> <li>○ Additional manual exchange<br/>all</li> <li>☑ Thur</li> <li>☑ Fri</li> <li>☑ Sat</li> </ul> |           |

#### PD Summary / Edit APD Regime

PD Regime Edit form

### 5.4.2. PD Peritonitis and Exit Site Infections

PD peritonitis data and exit site infection data can be entered and then subsequently edited as new information becomes available. **It is important that the type of PD peritonitis (e.g. De Novo, Recurrent, Relapsing) be recorded** as this is used for audit and also the Quarterly Quality Indicators return.

#### 5.4.3. PD Assessment and PD Training

Prior to starting PD, information about the suitability of a patient for PD can be recorded using the PD Assessment screen. Information about PD training can also be recorded using the PD Training screen.

### 5.4.4. PET and Adequacy

Biochemistry results for the PET and Adequacy tests can be entered and the PET and Adequacy values are then calculated.

### 5.5. Access Summary

Information about patients' access for dialysis are recorded and displayed through the Access Summary screen (left gutter). This covers Access Procedures (so both for HD and PD), Access Profile, Access Plan, Access Assessments, Ease of Needling of Vascular Access (MAGIC) and Risk of Venous Needle Dislodgement (VND). Data can be entered via the Add button at the top or by Edit / Add in each section.

Many of these fields are also displayed on relevant other screens elsewhere. For example Access Profile, Access Plan, MAGIC and Risk VND shown on HD screens.

| Access S                                              | Summary                                                                                                    | Add 🔻                                  |                    |                              |       |       |              |                |               |  |  |  |
|-------------------------------------------------------|----------------------------------------------------------------------------------------------------|----------------------------------------|--------------------|------------------------------|-------|-------|--------------|----------------|---------------|--|--|--|
| Current Ac                                            | cess Profile                                                                                                    |                                        |                    |                              |       |       |              |                | View Edit     |  |  |  |
| Formed On:<br>Type:<br>Side:<br>Start Date:<br>Notes: | rmed On:         24-Feb-0022           be:         Brachial axillary PTFE graft           de:         Left           art Toble:         01-Mar-0022 |                                        |                    |                              |       |       |              |                |               |  |  |  |
| Access Pro                                            | file History                                                                                                    |                                        |                    |                              |       |       |              |                | Add Profile   |  |  |  |
|                                                       | Formed On                                                                                                    | Start Date                             | Term. Date         | Туре                         |       |       |              |                | Side          |  |  |  |
| View   Edit                                           | 01-May-2019                                                                                                    |                                        |                    | Brachial Cephalic fistula    |       |       |              |                | Right         |  |  |  |
| View   Edit                                           | 24-Feb-0022                                                                                                    | 01-Mar-0022                            |                    | Brachial axillary PTFE graft |       |       |              |                | Left          |  |  |  |
| Current Ac                                            | cess Plan                                                                                                    |                                        |                    |                              |       |       |              |                | View Edit     |  |  |  |
| Created at<br>Decided by<br>Plan type<br>Notes        | 24-Jul-2<br>Lessly, V<br>Continue                                                                                                    | 022 15:34<br>ernen<br>with fistula/gra | aft                |                              |       |       |              |                |               |  |  |  |
| Plan Histor                                           | У                                                                                                    |                                        |                    |                              |       |       |              |                |               |  |  |  |
| Create                                                | d Termina                                                                                                    | ted Plan                               | ue with fietula/c  | raft                         | Notes |       |              | Decided by     |               |  |  |  |
| VIEW 24-Jul                                           | -2022                                                                                                    | Contai                                 | ide with itstala/g | iai                          |       |       |              | Lessiy, verner |               |  |  |  |
| Procedure                                             | History                                                                                                    |                                        |                    |                              |       |       |              |                | Add Procedure |  |  |  |
| ×                                                     | Performed                                                                                                    | Procedure                              | e                  |                              |       | Side  | Performed By |                | First Use     |  |  |  |
| Y View   Edi                                          | t 27-Dec-20                                                                                                    | 17 Other Pro                           | ocedure            |                              |       |       | Dr X         |                |               |  |  |  |
| Y View   Edi                                          | t 24-Dec-20                                                                                                    | 17 Vascath f                           | em (NLN LF)        |                              |       | Right | Dr X         |                |               |  |  |  |
| Yiew   Edi                                            | t 17-Oct-20                                                                                                    | 17 Fistulogra                          | am                 |                              |       |       | Dr X         |                |               |  |  |  |
| Yiew   Edi                                            | t 01-Dec-20                                                                                                    | 16 Other Pro                           | ocedure            |                              |       |       | Dr X         |                |               |  |  |  |
| Y View   Edi                                          | t 17-Nov-20                                                                                                    | 16 Other Pro                           | cedure             |                              |       |       | Dr X         |                |               |  |  |  |

Access Summary screen sample

#### 5.6. Advanced Kidney Care Clinic (AKCC)

The AKCC information is entered via the link in the left gutter. The basic information includes Date First Seen in AKCC, Dialysis/RRT Plan and the Date of the Plan, Predicted ESRF Date, Referral Creatinine and then various bits of information about patient education. Some of the information may not be known when first seen and therefore fields may be left blank and completed subsequently.

| AKCC Summary / Profile |                  |
|------------------------|------------------|
| Date first seen        | 📋 28-Jan-2013    |
| Dialysis plan          | HD via AVF •     |
| Dialysis plan date     | 🗇 11-May-2023    |
| Predicted ESRF date    | 🗇 03-Jun-2024    |
| Referral CRE           | 216              |
| Referral eGFR          | 21.0             |
| Referred by            | · · ·            |
| Referred by notes      |                  |
| Education status       | Attended •       |
| Education type         | Evening •        |
| Date attended educ.    | (ii) 06-Jan-2015 |
| 'Your Kidneys' DVD     | O Yes 🔿 No       |
| 'Dialysis Choices' DVD | O Yes 🔿 No       |
| Tx team referral       | ○ Yes ○ No       |
| Referral date          | ä                |
| Home HD                | ○ Yes O No       |
| Self Care              | O Yes 🔿 No       |
| AKCC access notes      |                  |
|                        |                  |
|                        | Cancel Save      |

AKCC Profile entry form

Additional information useful for the management of AKCC patients can also be seen and entered on this screen (Clinical Frailty Score and Advanced Care Plan). This information can also be entered and seen on the Clinical Profile (left gutter).

If the AKCC data is changed or updated, the new information will be displayed. Data related to AKCC can be seen on the AKCC MDM screen for each patient and groups of patients found via the AKCC MDM listing from the top banner. Once within the MDM patient list, this can be filtered to find different groups of patients (e.g. based on blood results, whether for Supportive Care, by site, Named Consultant and Named Nurse).

| AKCC N | <b>ADM</b> Patients                                                          |                  |                |         |       |               |                                    |      |             |      |             |     |             |           |  |  |
|--------|------------------------------------------------------------------------------|------------------|----------------|---------|-------|---------------|------------------------------------|------|-------------|------|-------------|-----|-------------|-----------|--|--|
| All    | All Urea > 30 HGB < 100 HGB > 130 On Wonyboard Supportive Care Tx Candidates |                  |                |         |       |               |                                    |      |             |      |             |     |             |           |  |  |
| Site   |                                                                              | Named consultant |                | Named r | nurse |               |                                    |      |             |      |             |     |             |           |  |  |
|        | •                                                                            |                  | ~              |         |       |               | ~ Filter or n                      | eset |             |      |             |     |             |           |  |  |
|        | Patient                                                                      | NHS Number       | Hosp No        | Sex     | Age   | Modality      | Tx Status                          | HGB  | HGB Date V  | URE  | URE Date    | CRE | CRE Date    | EGFR ESRF |  |  |
| 🛛 MDM  | EICKE, Vickie                                                                | 833 056 3731     | KCH: A000373   | F       | 62    | Low Clearance | X - working up                     | 103  | 20-Jun-2022 | 24.1 | 20+Jun+2022 | 306 | 20-Jun-2022 | 13        |  |  |
| MDM    | MCWHERTER, Alyce                                                             | 646 472 4185     | 5 KCH: A029075 | F       | 48    | Low Clearance | Unfit (not<br>listed<br>permanent) | ABC  | 17-Sep-2019 | 22.0 | 03-Jul-2019 | 352 | 03-Jul-2019 | 11        |  |  |
| 🛛 MDM  | KILL, Debi                                                                   | 146 785 9745     | 5 KCH: A019380 | F       | 27    | Low Clearance |                                    | 106  | 09-Jul-2019 | 23.9 | 09-Jul-2019 | 397 | 09-Jul-2019 | 13        |  |  |
| 🖄 MDM  | DOMKOWSKI, Annabela                                                          | 850 784 9326     | 6 KCH: A025206 | F       | 95    | Low Clearance | X - working up                     | 130  | 09-Jul-2019 | 13.9 | 09-Jul-2019 | 238 | 09-Jul-2019 | 19        |  |  |
| 🗹 MDM  | KUPFERBERG, Madlin                                                           | 888 038 0583     | KCH: A007302   | F       | 36    | Low Clearance |                                    | 129  | 09-Jul-2019 | 13.9 | 09-Jul-2019 | 404 | 09-Jul-2019 | 13        |  |  |
| Ø MDM  | MBAMALU, Waldemar                                                            | 394 623 6525     | KCH: A015010   | м       | 58    | Low Clearance | Unfit (not<br>listed<br>permanent) | 102  | 06-Jul-2019 | 30.5 | 06-Jul-2019 | 341 | 06-Jul-2019 | 11        |  |  |

AKCC MDM listing with links to a patient's Summary

The "MDM" link on the list takes the user to the complete AKCC Profile and other relevant information:

| AKCC Profile    |              |       |         |        |        |      |     |     | Additional Information V |     |     |         |         |          |              |      |        |       |        |       | Virology |        |        |       |    |        |       |             |      |     |      |         |       | Edit |       |     |      |      |
|-----------------|--------------|-------|---------|--------|--------|------|-----|-----|--------------------------|-----|-----|---------|---------|----------|--------------|------|--------|-------|--------|-------|----------|--------|--------|-------|----|--------|-------|-------------|------|-----|------|---------|-------|------|-------|-----|------|------|
| Date first seen |              |       |         | 28-Jar | 1-2013 |      |     |     |                          |     | Tra | anspla  | nt stal | us       |              |      | х-     | worki | ing up | sinc  | e 05-De  | ec-202 | 21     |       | _  |        |       |             |      | _   |      |         | _     | _    |       | _   |      |      |
| Dialysis plan   |              |       |         | HD via | I AVF  |      |     |     |                          |     | -   |         |         |          |              |      |        |       |        |       |          |        |        |       | P  | rescri | ption | <b>s</b> 13 | of 1 | 3   | Togg | le Viev | / All | Ø    | Updat | ð   |      |      |
| Dialysis plan d | ate<br>E det |       |         | 11-Ma  | y-2023 |      |     |     |                          |     | C   | urren   | t Pro   | blem     | <b>s</b> 4 c | of 4 | Tog    | gle   | View   | IIA   |          |        |        |       |    |        |       |             |      |     |      |         |       |      |       |     |      |      |
| Referral CRF    | r uau        | 0     |         | 216    | 1-2024 |      |     |     |                          |     | D   | escrip  | tion    |          |              |      |        |       |        | Reco  | rded on  | Re     | corde  | d by  |    |        |       |             |      |     |      |         |       |      |       |     |      |      |
| Referred by pr  | tes          |       |         | 210    |        |      |     |     |                          |     | N   | enhrot  | ic syn  | drome    | with         | memt | ranoi  | 19    |        |       |          |        |        |       |    |        |       |             |      |     |      |         |       |      |       |     |      |      |
| Education stat  | us           |       |         | Attend | led    |      |     |     |                          |     | a   | lomen.  | lonep   | hritis   |              |      | 101101 |       |        | 11-Ja | in-2024  | H H    | igh Ca | airns |    |        |       |             |      |     |      |         |       |      |       |     |      |      |
| Referral eGFR   |              |       |         | 21.0   |        |      |     |     |                          |     | ĸ   | idnev l | biopsy  | r        |              |      |        |       |        | 11-Ja | in-2024  | н      | iah Ci | aims  |    |        |       |             |      |     |      |         |       |      |       |     |      |      |
| Education type  | •            |       |         | Evenin | g      |      |     |     |                          |     | 0   | hronic  | kidne   | v disea  | 150          |      |        |       |        | 11    | n-2024   | H      | inh Ca | airns |    |        |       |             |      |     |      |         |       |      |       |     |      |      |
| Date attended   | educ         |       |         | 06-Jar | 1-2015 |      |     |     |                          |     | -   | tel rer | leeen   | y anood  | hin          |      |        |       |        |       | IT LOL-  |        | ign or |       |    |        |       |             |      |     |      |         |       |      |       |     |      |      |
| 'Your Kidneys'  | DVD          |       |         | Yes    |        |      |     |     |                          |     | 9   | Loft    | hin     | IBIIL OI | nip          |      |        |       |        | 11-Ja | in-2024  | i Hu   | igh Ca | aims  |    |        |       |             |      |     |      |         |       |      |       |     |      |      |
| 'Dialysis Choid | es' D        | VD    |         | Yes    |        |      |     |     |                          |     |     | Lon     | μþ      |          |              |      |        |       |        |       |          |        |        |       |    |        |       |             |      |     |      |         |       |      |       |     |      |      |
| Tx team referr  | al           |       |         |        |        |      |     |     |                          |     |     |         |         |          |              |      |        |       |        |       |          |        |        |       |    |        |       |             |      |     |      |         |       |      |       |     |      |      |
| Referral date   |              |       |         |        |        |      |     |     |                          |     |     |         |         |          |              |      |        |       |        |       |          |        |        |       |    |        |       |             |      |     |      |         |       |      |       |     |      |      |
| Home HD         |              |       |         | No     |        |      |     |     |                          |     |     |         |         |          |              |      |        |       |        |       |          |        |        |       |    |        |       |             |      |     |      |         |       |      |       |     |      |      |
| AKCC assesse    | nataa        |       |         | res    |        |      |     |     |                          |     |     |         |         |          |              |      |        |       |        |       |          |        |        |       |    |        |       |             |      |     |      |         |       |      |       |     |      |      |
|                 |              |       |         |        |        |      |     |     |                          |     |     |         |         |          |              |      |        |       |        |       |          |        |        |       |    |        |       |             |      |     |      |         |       |      |       |     |      |      |
| Recent Pat      | holo         | gy Vi | iew All |        |        |      |     |     |                          |     |     |         |         |          |              |      |        |       |        |       |          |        |        |       |    |        |       |             |      |     |      |         |       |      |       |     |      |      |
| Date            | HGB          | CHCR  | BNP     | CMEL   | DTOP   | CHOL | HBA | GGT | ALP                      | AST | ALB | ртні    | CCA     | PHOS     | BIC          | РОТ  | NA     | EGFR  | URE    | PLT   | WBC      | URAT   | FER    | CRP   | тР | RETA   | мсн   | FOL         | СК   | BIL | CRE  | #SQ PLT | B12   | TSH  | LDL   | HDL | AL I | UREP |
| 20-Jun-2022     | 103          |       |         |        |        |      |     | 10  | 62                       | 19  | 37  |         | 2.25    | 1.65     |              | 4.9  | 140    | 13    | 24.1   | 331   | 6.55     |        |        |       | 62 |        | 31.7  |             |      | 8   | 306  |         |       |      |       |     |      |      |
| 26-May-2022     | 111          |       |         |        |        |      |     | 13  | 65                       | 22  | 39  |         |         |          |              | 5.5  | 138    | 14    | 21.2   | 305   | 7.79     |        |        | <2.0  | 66 |        | 32.7  |             |      | 9   | 292  |         |       |      |       |     |      |      |
| 05-May-2022     | 115          |       |         |        |        |      |     | 11  | 61                       | 22  | 38  |         | 2.45    | 1.74     | 27           | 5.0  | 138    | 14    | 20.7   | 423   | 6.68     |        | 120    | <2.0  | 65 |        | 31.7  |             |      | 7   | 297  |         |       |      |       |     |      |      |
| 04-Apr-2022     | 113          |       |         |        |        |      |     | 9   | 74                       | 24  | 39  |         |         |          |              | 5.0  | 138    | 13    | 21.3   | 247   | 7.79     |        |        | <2.0  | 69 |        | 31.8  |             |      | 8   | 314  |         |       |      |       |     |      |      |
| 30-Mar-2022     | 117          |       |         |        |        |      |     | 11  | 77                       | 24  | 40  |         |         |          |              | 5.1  | 138    | 13    | 21.2   | 287   | 8.00     |        |        |       | 69 |        | 32.5  |             |      | 6   | 312  |         |       |      |       |     |      |      |
| 03-Mar-2022     | 103          |       |         |        |        |      |     | 12  | 66                       | 23  | 39  |         | 2.16    | 1.44     | 20           | 4.9  | 140    | 16    | 18.4   | 291   | 7.14     |        |        |       | 66 |        | 34.2  |             |      | 6   | 264  |         |       |      |       |     |      |      |
| 10-Feb-2022     | 111          |       |         |        |        |      |     | 10  | 69                       | 29  | 39  |         |         |          |              | 5.2  | 138    | 13    | 22.5   | 274   | 8.82     |        |        |       | 67 |        | 33.9  |             |      | 6   | 319  |         |       |      |       |     |      |      |
| 20-Jan-2022     | 106          |       |         |        |        |      |     | 10  | 69                       | 23  | 39  | 250     | 2.21    | 1.48     | 25           | 5.3  | 141    | 15    | 18.6   | 272   | 7.07     |        | 159    |       | 67 | 88.4   | 33.3  |             |      | 7   | 275  |         |       |      |       |     |      |      |
| 09-Dec-2021     | 102          |       |         |        |        |      |     | 10  | 59                       | 23  | 37  |         | 2.33    | 1.10     | 23           | 5.3  | 140    | 16    | 16.5   | 308   | 5.15     |        | 164    |       | 65 | 49.2   | 32.1  |             |      | 8   | 255  |         |       |      |       |     |      |      |
| 26-Nov-2021     | 108          |       |         |        |        |      |     | 11  | 67                       | 21  | 39  |         |         |          |              | 5.3  | 134    | 14    | 17.9   | 289   | 6.97     |        |        | 2.0   | 67 |        | 32.6  |             |      | 7   | 287  |         |       |      |       |     |      |      |
| 11-Nov-2021     | 112          |       |         |        |        |      |     | 12  | 70                       | 22  | 35  |         | 2.48    | 1.49     | 25           | 5.0  | 136    | 12    | 23.6   | 302   | 7.33     |        | 172    | 2.0   | 68 | 64.4   | 32.5  |             |      | 6   | 338  |         |       |      |       |     |      |      |
| 11-1404-2021    | 112          |       |         |        |        |      |     | 12  | ,0                       | 66  | 00  |         | £+0     | 1.49     | 20           | 0.0  | 130    | 12    | 2.3.0  | 502   | 1.00     |        | 112    | 2.0   | 30 | \$4.4  | 02.0  |             |      | ~   | ~~0  |         |       |      |       |     |      |      |

AKCC Profile displayed from the MDM list